# **Table of Contents**

| Introduction                    | 1.1   |
|---------------------------------|-------|
| BAB I Kelola Pengguna           | 1.2   |
| 1.1 Kelola Akun Admin IT        | 1.2.1 |
| 1.2 Kelola Akun [Admin LMS]     | 1.2.2 |
| 1.3 Kelola Guru Pamong          | 1.2.3 |
| 1.4 Kelola Dosen                | 1.2.4 |
| 1.5 Kelola Instruktur           | 1.2.5 |
| 1.6 Kelola Mata Kuliah          | 1.2.6 |
| BAB II Kelola Kelas             | 1.3   |
| 2.1 Daftar Kelas                | 1.3.1 |
| 2.2 Set Fasilitator Dosen       | 1.3.2 |
| 2.3 Set Fasilitator Guru Pamong | 1.3.3 |
| 2.4 Set Peserta Kelas           | 1.3.4 |
| 2.5 Set Admin Kelas (Admin LMS) | 1.3.5 |
| 2.6 Set Kordinator LPTK         | 1.3.6 |
| 2.7 Kelola Kelompok (Rombel)    | 1.3.7 |

# PANDUAN PENGGUNAAN APLIKASI SIMPKB

# Untuk Operator PPG LPTK

#### KEMENTERIAN PENDIDIKAN DAN KEBUDAYAAN

**REPUBLIK INDONESIA** 

## BAB I

# 1. Kelola Pengguna

Pengguna adalah salah satu unsur penting yang harus ada dalam kegiatan diklat yang akan dilakukan. Pengguna yang dimaksudkan dalam diklat PPG Pra Jabatan ini antara lain (1) Admin IT, (2) Admin LMS, (3) Guru Pamong, (4) Dosen, (5) Instruktur. Berikut akan dijelaskan bagaimana cara melakukan kelola pengguna dalam diklat PPG Pra Jabatan.

#### 1.1. Kelola Admin IT

Koordinator PPG Pra Jabatan LPTK dapat melakukan kelola pada data Akun Admin IT, bentuk kelola yang dapat dilakukan adalah Menambahkan Akun Admin IT, mengubah data Admin IT, dan menampilkan detail informasi dari Akun Admin IT. Penjelasan berkaitan dengan langkah-langkah untuk melakukan kelola pada Akun Admin IT akan dibahas sebagai berikut :

#### 1.1.1. Menambahkan Admin IT Baru

Berikut adalah langkah-langkah yang dilakukan untuk menambahkan Akun Admin IT Baru :

1. Masuk kedalam SIM PPG dengan mengakses laman https://ppg-prajab.simpkb.id

|                                                                                               | Masuk                                                                                                    |
|-----------------------------------------------------------------------------------------------|----------------------------------------------------------------------------------------------------|
|                                                                                               | Silahkan masukkan Surel dan Kata Sandi Anda untuk<br>melanjutkan ke Aplikasi.<br>Alamat Surel                                                                                                    |
| Pendidikan<br>Profesi Guru<br>(PPG)                                                           | Image: Second second second |
| Merupakan pendidikan<br>setelah program pendi<br>sarjana yang mempers<br>peserta didik dengan | t tinggi<br>dikan MASUK<br>siapkan atau masuk dengan                                                                                                    |
| persyaratan keahilian ki<br>dalam menjadi guru.                                               | Akun SIMPATIKA Akun belajar.id<br>Belum punye akun? Daftar                                                                                                    |
|                                                                                               |                                                                                                    |

2. Apabila Anda telah berhasil melakukan login, maka Anda akan diarahkan menuju laman Beranda

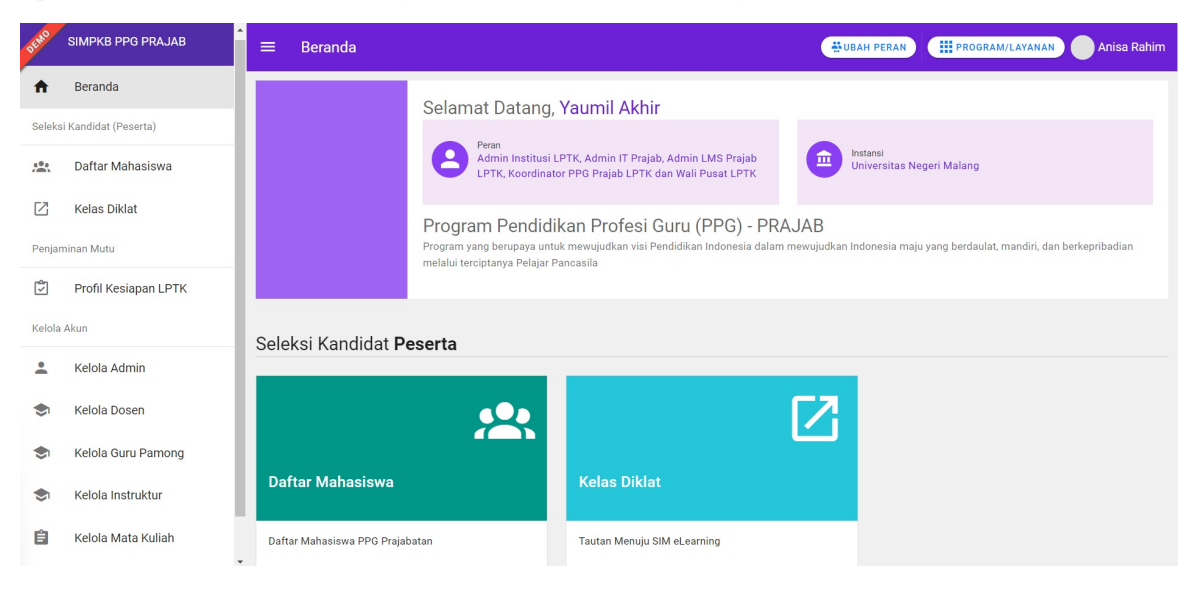

3. Pilih menu Kelola Admin

| DEMO         | SIMPKB PPG PRAJAB    | ≡ Beranda                   | ₩UBAH                        | PERAN PROGRAM/LAYANAN Anisa Rahim |
|--------------|----------------------|-----------------------------|------------------------------|-----------------------------------|
| ŧ.           | Beranda              | Kelola Akun                 |                              |                                   |
| Seleks       | i Kandidat (Peserta) |                             |                              |                                   |
| 40.)<br>())) | Daftar Mahasiswa     |                             | $\bigcirc$                   |                                   |
| Ø            | Kelas Diklat         | Kelola Admin                | Kelola Dosen                 | Kelola Guru Pamong                |
| Penjan       | ninan Mutu           |                             |                              |                                   |
| Ţ            | Profil Kesiapan LPTK | Pengelolaan data Akun Admin | Nogelolaan data Dosen        | Pengelolaan data Guru Pamong      |
| Kelola       | Akun                 |                             |                              |                                   |
| •            | Kelola Admin         |                             |                              |                                   |
| \$           | Kelola Dosen         |                             |                              |                                   |
| \$           | Kelola Guru Pamong   | Kalola Instruktur           | Kelola Mata Kuliah           |                                   |
| \$           | Kelola Instruktur    |                             |                              |                                   |
| Ê            | Kelola Mata Kuliah   | Pengelolaan data Instruktur | Pengelolaan data Mata Kuliah |                                   |

4. Anda akan diarahkan menuju laman daftar Admin yang sudah terdaftar

| DEMO          | SIMPKB PPG PRAJAB                       | = | Kelola Admin             |                                     | UBAH PERAN                | PROGRAM/LAYANAN | Anisa Rahim |
|---------------|-----------------------------------------|---|--------------------------|-------------------------------------|---------------------------|-----------------|-------------|
| <b>f</b>      | Beranda                                 |   |                          |                                     |                           |                 |             |
| Seleks        | i Kandidat (Peserta)                    | 1 | 3 Akun Admin             |                                     | Cari Data                 | + ± =           | <b>±</b> ⊖  |
| <b>*</b>      | Daftar Mahasiswa<br>Kelas Diklat        |   | Yaumil Akhir<br>Email:   | Grup<br>Admin IT Prajab             | No HP/WA<br>09876543212   | Status<br>Aktif | 0<br>0<br>0 |
| Penjar        | ninan Mutu                              |   | Harianto<br>Email:       | Grup<br>Admin LMS Prajab LPTK       | No HP/WA<br>089458900032  | Status<br>Aktif | :           |
| Ì             | Profil Kesiapan LPTK                    |   | O Misya<br>Email:        | Grup<br>Admin IT Prajab             | No HP/WA<br>089458900032  | Status<br>Aktif | 0<br>0<br>0 |
|               | Kelola Admin                            |   | Elis<br>Email:           | Grup<br>Admin IT Prajab             | No HP/WA<br>0887647568    | Status<br>Aktif | :           |
| ۲             | Kelola Dosen                            |   | Ananda Masayu<br>Email:  | Grup<br>Admin IT Prajab             | No HP/WA<br>0856453432333 | Status<br>Aktif | *<br>*      |
| \$            | Kelola Guru Pamong                      |   | Halo Embuh               | Grup<br>Admin IT Prajab             | No HP/WA<br>08222222222   | Status<br>Aktif | ÷           |
| <b>②</b><br>自 | Kelola Instruktur<br>Kelola Mata Kuliah |   | 9 Yaumil Akhir<br>Email: | Grup<br>Koordinator PPG Prajab LPTK | No HP/WA<br>09876543212   | Status<br>Aktif | 0           |
|               |                                         |   | Yaumil Akhir             | Grup                                | No HP/WA                  | Status          | :           |

5. Klik tombol tambah untuk menambahkan Admin baru

| DEMO   | SIMPKB PPG PRAJAB    | ≡ Kelola Admin          |                                     | UBAH PERAN                | III PROGRAM/LAYANAN Anisa Rahim |
|--------|----------------------|-------------------------|-------------------------------------|---------------------------|---------------------------------|
| ŧ      | Beranda              |                         |                                     |                           |                                 |
| Seleks | i Kandidat (Peserta) | 13 Akun Admin           |                                     | Cari Data                 | +± ₹ ± 0                        |
| **     | Daftar Mahasiswa     | Yaumil Akhir     Email  | Grup<br>Admin IT Prajab             | No HP/WA<br>09876543212   | Status<br>Aktif                 |
| Penjar | Kelas Diklat         | Harianto<br>Email:      | Grup<br>Admin LMS Prajab LPTK       | No HP/WA<br>089458900032  | Status<br>Aktif                 |
| Ś      | Profil Kesiapan LPTK | Misya     Email:        | Grup<br>Admin IT Prajab             | No HP/WA<br>089458900032  | Status<br>Aktif                 |
| Kelola | Akun<br>Kelola Admin | Bis<br>Email:           | Grup<br>Admin IT Prajab             | No HP/WA<br>0887647568    | Status<br>Aktif                 |
| ۲      | Kelola Dosen         | Ananda Masayu<br>Email: | Grup<br>Admin IT Prajab             | No HP/WA<br>0856453432333 | Status<br>Aktif                 |
| ۲      | Kelola Guru Pamong   | Halo Embuh<br>Email:    | Grup<br>Admin IT Prajab             | No HP/WA<br>08222222222   | Status<br>Aktif                 |
| ◆      | Kelola Instruktur    | Yaumil Akhir     Email: | Grup<br>Koordinator PPG Prajab LPTK | No HP/WA<br>09876543212   | Status<br>Aktif                 |
|        |                      | Yaumil Akhir            | Grup                                | No HP/WA                  | Status                          |

6. Anda dapat menambahkan Admin IT menggunakan data pengguna baru atau pengguna yang sudah terdaftar dalam SIMPKB

| × | Tambah Data |                                                                                | SIMPAN |
|---|-------------|--------------------------------------------------------------------------------|--------|
|   |             |                                                                                |        |
|   |             | Lengkapi Formulir Data Akun dibawah ini<br>Alamat Surel *<br>adminit@gmail.com |        |
|   |             |                                                                                |        |
|   |             |                                                                                |        |
|   |             |                                                                                |        |
|   |             |                                                                                |        |
|   |             |                                                                                |        |
|   |             |                                                                                |        |
|   |             |                                                                                |        |
|   |             |                                                                                |        |

7. Masukkan alamat surel untuk ditambahkan menjadi Admin IT.

Jika alamat surel tersebut sudah terdaftar pada SIMPKB maka data yang terdapat pada SIMPKB akan dimunculkan dan tinggal menambahkan data yang masih kosong

Jika alamat surel tersebut belum terdaftar pada SIMPKB (baru) maka silakan isikan semua data secara manual

8. Silakan isikan peran untuk admin yang akan ditambahkan tersebut pada kolom Peran di bagian bawah

| × | Tambah Data |                                                           |                                                                  | SIMPAN |
|---|-------------|-----------------------------------------------------------|------------------------------------------------------------------|--------|
|   |             | Lengkapi Formulir Data Akun dibawah ini<br>Alamat Surel * |                                                                  |        |
|   |             | adminit@gmail.com                                         | GANTI SUREL                                                      |        |
|   |             | Bagus Alfiansyah                                          | Tomas Lakis                                                      |        |
|   |             | NIP<br>NIP<br>0 / 20                                      | MAKASSAR                                                         |        |
|   |             | Tanggal Lahir * 22 Mei 1996                               | Jenis Kelamin * <ul> <li>Laki-Laki</li> <li>Perempuan</li> </ul> |        |
|   |             | Nomor HP/WA* 089798909090 12/14                           | Peran * Admin IT Prajab                                          |        |
|   |             |                                                           |                                                                  |        |
|   |             |                                                           |                                                                  |        |

9. Jika semua data telah terisi, silakan klik tombol SIMPAN pada pojok kanan atas

| × | Tambah Data |                                                           |       |                 | SIMPAN |
|---|-------------|-----------------------------------------------------------|-------|-----------------|--------|
|   |             | Lengkapi Formulir Data Akun dibawah ini<br>Alamat Surel * |       | /               |        |
|   |             | adminit@gmail.com                                         |       | GANTI SUREL     |        |
|   |             | Nama Admin *                                              |       |                 |        |
|   |             | Bagus Alfiansyah                                          |       |                 |        |
|   |             | NIP                                                       |       | Tempat Lahir *  |        |
|   |             | NIP                                                       |       | MAKASSAR        |        |
|   |             |                                                           | 0/20  |                 |        |
|   |             | Tanggal Lahir *                                           |       | Jenis Kelamin * |        |
|   |             |                                                           |       |                 |        |
|   |             | Nomor HP/WA *                                             |       | Peran *         |        |
|   |             | 089798909090                                              |       | Admin IT Prajab |        |
|   |             |                                                           | 12/14 |                 |        |
|   |             |                                                           |       |                 |        |
|   |             |                                                           |       |                 |        |
|   |             |                                                           |       |                 |        |

10. Proses penambahan akun Admin IT selesai dan data Admin IT baru berhasil ditambahkan kedalam SIM PPG

## 1.2. Kelola Akun Admin LMS

Pada Program PPG Pra Jabatan ini terdapat menu untuk melakukan pengelolaan data Admin LMS. Penjelasan berkaitan dengan langkah-langkah untuk melakukan kelola pada data Admin LMS akan dibahas sebagai berikut :

#### 1.2.1. Menambahkan Akun Admin LMS

Berikut adalah langkah-langkah yang dilakukan untuk menambahkan akun Admin LMS baru :

1. Masuk kedalam SIM PPG dengan mengakses laman https://ppg-prajab.simpkb.id

|                                                          | Masuk                                                                         |
|----------------------------------------------------------|-------------------------------------------------------------------------------|
| ST TUT THE                                               | Silahkan masukkan Surel dan Kata Sandi Anda untuk<br>melanjutkan ke Aplikasi. |
|                                                          | Alamat Surel                                                                  |
| Dendidikan                                               | Alamat Surel                                                                  |
| Pendidikan<br>Profesi Guru                               | Kata Sandi                                                                    |
| (PPG)                                                    | ⊶ Kata sandi e                                                                |
| Merupakan pendidikan tinggi                              | Lupa kata sandi?                                                              |
| setelah program pendidikan<br>sariana yang mempersiankan | MASUK                                                                         |
| peserta didik dengan                                     | atau masuk dengan                                                             |
| dalam menjadi guru.                                      | Akun SIMPATIKA Akun belajar.id                                                |
|                                                          | Belum punya akun? Daftar                                                      |
|                                                          |                                                                               |
|                                                          |                                                                               |

2. Apabila Anda telah berhasil melakukan login, maka Anda akan diarahkan menuju laman Beranda

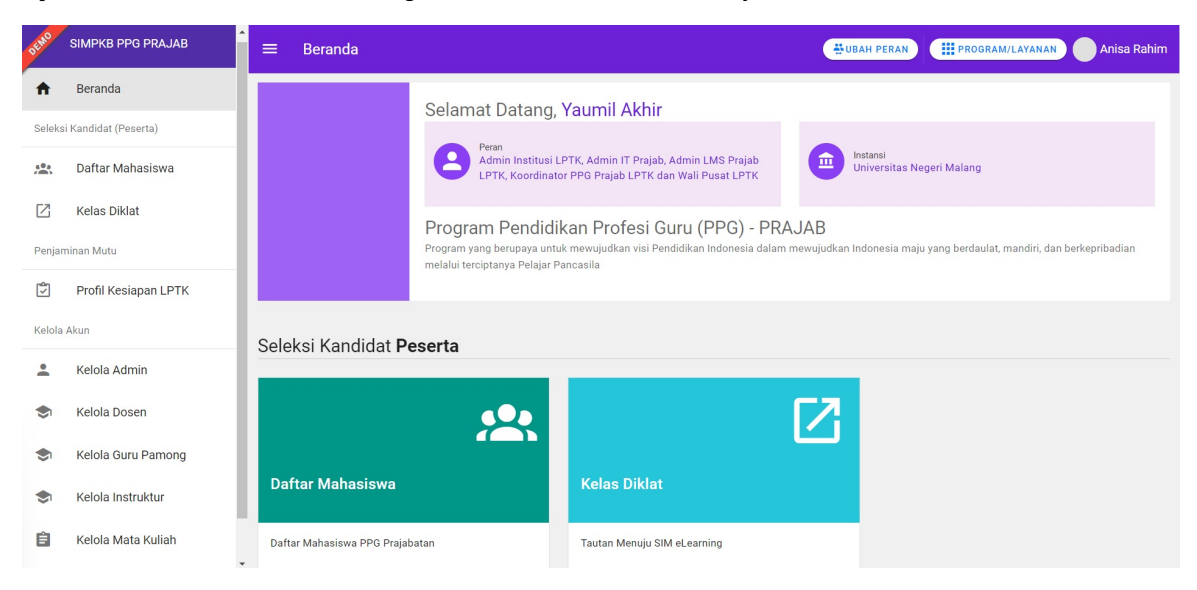

3. Pada laman Beranda pilih modul menu Kelola Admin

| EMO    | SIMPKB PPG PRAJAB    | Ê Beranda                   | ₩UBA                         | H PERAN I PROGRAM/LAYANAN Anisa Rahim |
|--------|----------------------|-----------------------------|------------------------------|---------------------------------------|
| ŧ.     | Beranda              | Kelola Akun                 |                              |                                       |
| Seleks | i Kandidat (Peserta) |                             |                              |                                       |
|        | Daftar Mahasiswa     |                             |                              | $\bigcirc$                            |
|        | Kelas Diklat         | Kelola Admin                | Kelola Dosen                 | Kelola Guru Pamong                    |
| Penjan | ninan Mutu           |                             |                              |                                       |
| Ţ      | Profil Kesiapan LPTK | Pengelolaan data Akun Admin | Angelolaan data Dosen        | Pengelolaan data Guru Pamong          |
| Kelola | Akun                 |                             |                              |                                       |
| •      | Kelola Admin         |                             |                              |                                       |
| ٢      | Kelola Dosen         |                             |                              |                                       |
| ۲      | Kelola Guru Pamong   | Kelola Instruktur           | Kelola Mata Kuliah           |                                       |
| ۲      | Kelola Instruktur    |                             |                              |                                       |
| Ê      | Kelola Mata Kuliah   | Pengelolaan data Instruktur | Pengelolaan data Mata Kuliah |                                       |

4. Klik pada bagian tombol tambah

| DEMO     | SIMPKB PPG PRAJAB     | ≡ Kel   | ola Admin               |                               | UBAH PERAN                | PROGRAM/LAYANAN Anis | a Rahim |
|----------|-----------------------|---------|-------------------------|-------------------------------|---------------------------|----------------------|---------|
| <b>f</b> | Beranda               |         |                         |                               |                           |                      |         |
| Seleks   | si Kandidat (Peserta) | 13 Akur | n Admin                 |                               | Cari Data                 | + ± = ± 0            | 5       |
| -        | Daftar Mahasiswa      |         | Yaumil Akhir            | Grup                          | No HP/WA                  | Status               | _       |
| Z        | Kelas Diklat          | Θ       | Email: )                | Admin IT Prajab               | 09876543212               | Akuf                 | :       |
| Penjar   | ninan Mutu            | 0       | Harianto<br>Email:      | Grup<br>Admin LMS Prajab LPTK | No HP/WA<br>089458900032  | Status<br>Aktif      | :       |
| Ţ        | Profil Kesiapan LPTK  | Θ       | Misya<br>Email:         | Grup<br>Admin IT Prajab       | No HP/WA<br>089458900032  | Status<br>Aktif      | :       |
| Kelola   | Akun                  | 0       | Elis                    | Grup<br>Admin IT Projoh       | No HP/WA                  | Status               | :       |
| +        | Kelola Admin          | •       | Email:                  | Adminin Prajab                | 0667047306                | AKUI                 | ·       |
| ۲        | Kelola Dosen          | 8       | Ananda Masayu<br>Email: | Grup<br>Admin IT Prajab       | No HP/WA<br>0856453432333 | Status<br>Aktif      | :       |
| \$       | Kelola Guru Pamong    | 8       | Halo Embuh<br>Email:    | Grup<br>Admin IT Prajab       | No HP/WA<br>08222222222   | Status<br>Aktif      | *<br>*  |
| ۲        | Kelola Instruktur     |         | Yaumil Akhir            | Grup                          | No HP/WA                  | Status               |         |
| Ê        | Kelola Mata Kuliah    |         | Email:                  | Koordinator PPG Prajab LPTK   | 09870543212               | AKUT                 |         |
|          | -                     |         | Yaumil Akhir            | Grup                          | No HP/WA                  | Status               | :       |

- 5. Anda dapat menambahkan Admin LMS menggunakan data pengguna baru atau pengguna yang sudah terdaftar dalam SIMPKB
- 6. Anda dapat menambahkan Admin LMS menggunakan data pengguna baru atau pengguna yang sudah terdaftar dalam SIMPKB

| × | Tambah Data |                                                                              | SIMPAN |
|---|-------------|------------------------------------------------------------------------------|--------|
|   |             | Lengkapi Formulir Data Akun dibawah ini<br>Alamat Surel *<br>ananda@mail.com |        |
|   |             |                                                                              |        |
|   |             |                                                                              |        |
|   |             |                                                                              |        |

- 7. Masukkan alamat surel untuk ditambahkan menjadi Admin LMS
  - i. Jika alamat surel tersebut sudah terdaftar pada SIMPKB maka data yang terdapat pada SIMPKB akan dimunculkan dan tinggal menambahkan data yang masih kosong
  - ii. Jika alamat surel tersebut belum terdaftar pada SIMPKB (baru) maka silakan isikan semua data secara manual
- 8. Silakan isikan peran untuk admin yang akan ditambahkan tersebut pada kolom Peran di bagian bawah

| × | Tambah Data |                                                           |                         | SIMPAN |
|---|-------------|-----------------------------------------------------------|-------------------------|--------|
|   |             |                                                           |                         |        |
|   |             | Lengkapi Formulir Data Akun dibawah ini<br>Alamat Surel * |                         |        |
|   |             | ananda@mail.com                                           | GANTI SUREL             |        |
|   |             | Nama Admin *                                              |                         |        |
|   |             | Ananda Masayu                                             |                         |        |
|   |             | NIP                                                       | Tempat Lahir *          |        |
|   |             | 2223333344444                                             | Jakarta                 |        |
|   |             | 13/20                                                     |                         |        |
|   |             | Tanggal Lahir *                                           | Jenis Kelamin *         |        |
|   |             | 17 Agustus 1772                                           |                         |        |
|   |             | Nomor HP/WA *                                             | Peran *                 |        |
|   |             | 0856453432333                                             | Admin LMS Prajab LPTK 🔹 |        |
|   |             | 13 / 14                                                   |                         |        |
|   |             |                                                           |                         |        |
|   |             |                                                           |                         |        |
|   |             |                                                           |                         |        |

9. Jika semua data telah terisi, silakan klik tombol SIMPAN pada pojok kanan atas

| Tambah Dat | a                                       |                       |   |
|------------|-----------------------------------------|-----------------------|---|
|            | Lengkapi Formulir Data Akun dibawah ini | ,                     |   |
|            | ananda@mail.com                         | GANTI SUREL           |   |
|            | Nama Admin *                            |                       |   |
|            | Ananda Masayu                           |                       |   |
|            | NIP                                     | Tempat Lahir *        |   |
|            | 2223333344444                           | Jakarta               |   |
|            |                                         | 13 / 20               |   |
|            | 17 Agustus 1992                         | Jenis Kelamin *       |   |
|            |                                         |                       |   |
|            | Nomor HP/WA *                           | Peran *               |   |
|            | 0856453432333                           | Admin LMS Prajab LPTK | * |
|            |                                         | 13 / 14               |   |
|            |                                         |                       |   |
|            |                                         |                       |   |
|            |                                         |                       |   |

10. Proses penambahan akun Admin LMS selesai dan data Admin LMS baru berhasil ditambahkan kedalam SIM PPG

# 1.3. Kelola Guru Pamong

Pada Program PPG Pra Jabatan ini terdapat menu untuk melakukan pengelolaan data Guru Pamong. Penjelasan berkaitan dengan langkah-langkah untuk melakukan kelola pada data Guru Pamong akan dibahas sebagai berikut :

#### 1.3.1. Menambahkan Data Guru Pamong

Berikut adalah langkah-langkah yang dilakukan untuk menambahkan data Guru Pamong baru :

- 1. Masuk kedalam SIM PPG
- 2. Pada laman Beranda pilih menu Guru Pamong

| DEMO   | SIMPKB PPG PRAJAB     | ≡ Beranda 🙂 🙂 BAR                                        | I PERAN PROGRAM/LAYANAN Anisa Rahim |
|--------|-----------------------|----------------------------------------------------------|-------------------------------------|
| A      | Beranda               |                                                          |                                     |
| Seleks | si Kandidat (Peserta) |                                                          |                                     |
| -      | Daftar Mahasiswa      |                                                          | ✓.                                  |
| Z      | Kelas Diklat          | Kelola Admin Kelola Dosen                                | Kelola Guru Pamong                  |
| Penjar | ninan Mutu            | Pengelolaan data Akun Admin Pengelolaan data Dosen       | Pengelolaan data Guru Pamong        |
| ٢      | Profil Kesiapan LPTK  |                                                          |                                     |
| Kelola | Akun                  |                                                          |                                     |
| :      | Kelola Admin          | ▲                                                        |                                     |
| ۲      | Kelola Dosen          | i E                                                      |                                     |
| \$     | Kelola Guru Pamong    | Kelola Instruktur Kelola Mata Kuliah                     |                                     |
| ۲      | Kelola Instruktur     | Pengelolaan data Instruktur Pengelolaan data Mata Kuliah |                                     |
| Ê      | Kelola Mata Kuliah    |                                                          |                                     |

3. Pada bagian pojok kanan atas klik ikon (+)

| DEMO   | SIMPKB PPG PRAJAB     | 🗧 🛛 Kelola Guru Pamong  |                                                         | HUBAH PERAN                                    | RAM/LAYANAN Anisa Rahim |
|--------|-----------------------|-------------------------|---------------------------------------------------------|------------------------------------------------|-------------------------|
| ŧ      | Beranda               |                         |                                                         |                                                |                         |
| Seleks | si Kandidat (Peserta) | 2 Data ditemukan        |                                                         | Cari Data                                      | + = 🛨 🗘                 |
|        | Daftar Mahasiswa      | SITI AMIROH             | LPTK<br>Universites Negari Malang                       | Bidang Studi PPG yang diampu                   |                         |
| Z      | Kelas Diklat          | No. UKG<br>201500155322 | Kualifikasi Lulusan<br>S1                               | Bahasa Inggris                                 | :                       |
| Penjar | minan Mutu            |                         | LPTK<br>Universitas Negeri Malang<br>Kualifikas Lukusas | Bidang Studi PPG yang diampu<br>Bahasa Inggris | :                       |
| ٢      | Profil Kesiapan LPTK  | 201500001445            | S1                                                      |                                                |                         |
| Kelola | Akun                  |                         | < <b>1</b> (                                            | <b>&gt;</b>                                    |                         |
| •      | Kelola Admin          |                         |                                                         |                                                |                         |
| \$     | Kelola Dosen          |                         |                                                         |                                                |                         |
| ۲      | Kelola Guru Pamong    |                         |                                                         |                                                |                         |
| ۲      | Kelola Instruktur     |                         |                                                         |                                                | •                       |
| Ê      | Kelola Mata Kuliah    | •                       |                                                         |                                                | •                       |

4. Selanjutnya silakan klik tombol Pilih Guru/Guru Pamong

| × | Tambah Data Guru Pamong | SIMPAN |
|---|-------------------------|--------|
|   | Guru Pamong             |        |
|   | Guru/Guru Pamong        |        |
|   |                         |        |
|   |                         |        |
|   |                         |        |
|   |                         |        |

5. Anda dapat memfilter data calon Guru Pamong berdasarkan daerah melalui fitur yang disediakan atau bisa dengan cara memasukan nama melalui pencarian. Ketika data yang Anda cari telah muncul, silakan klik pada nama calon Guru Pamong yang ingin Anda Tambahkan

| × Tambah Data Guru Pamong            |                                                                                                    |  |
|--------------------------------------|----------------------------------------------------------------------------------------------------|--|
|                                      | Pilih dari Guru/Guru Pamong ×                                                                                  |  |
| Guru Pamong                          | Provinsi • Kota/Kabupaten • Q Q                                                                                |  |
| Guru/Guru Pamong<br>▲ PILIH GURU/GUR | DEVI NOVIANTI<br>No Peserta: 201500000004<br>Instansi Asal: SD KRISTEN DUNIA TERANG<br>Kualifikasi Lulusan: S1 |  |
|                                      | ASTUTI<br>No Peserta: 201500000007<br>Instansi Asal: SDN 30 KOTO TUO<br>Kualifikasi Lulusari: SMA              |  |
|                                      | IKMAL HAYATI<br>No Peserta: 201500000014<br>Instansi Asal: SD NEGERI 2 MALANGSARI<br>Kualifikasi Lulusan: D4   |  |
|                                      | MUHAMMAD SAHWIR<br>No Peserta 201500000017                                                                     |  |

- 6. Pilih Bidang Studi dari Guru Pamong yang akan ditambahkan
- 7. Selanjutnya jika seluruh data sudah terisi silakan klik tombol **SIMPAN** pada pojok kanan atas

| X Tambah Data Guru Pamong                                                        | SIMPAN                                                                              |
|----------------------------------------------------------------------------------|-------------------------------------------------------------------------------------|
| Guru Pamong  UBAH GURU/GURU PAMONG                                               | Bidang Studi PPG yang diampu *                                                      |
| DEVI NOVIANTI<br>Ne. UKS: 201500000004<br>Instansi Asal: SD KRISTEN DUNIA TERANG | Bahasa Indonesia       Bahasa Indonesia       Bahasa Indonesia       Bahasa Inggris |
|                                                                                  | <ul> <li>Biologi</li> <li>Ekonomi</li> <li>Fisika</li> </ul>                        |
|                                                                                  | Ilmu Pengetahuan Alam (IPA)                                                         |

8. Proses penambahan Guru Pamong telah selesai

# 1.4. Kelola Dosen

Pada Program PPG Pra Jabatan ini terdapat menu untuk melakukan pengelolaan data Dosen. Penjelasan berkaitan dengan langkahlangkah untuk melakukan kelola pada data Dosen akan dibahas sebagai berikut :

#### 1.4.1. Menambahkan Dosen Baru

Berikut adalah langkah-langkah yang dilakukan untuk menambahkan data Dosen baru :

- 1. Masuk kedalam SIM PPG
- 2. Pada laman Beranda pilih menu Kelola Dosen

| DEMO SIN        | MPKB PPG PRAJAB                                          | * | ≡ Beranda                   | ₩UBAH                        | H PERAN PROGRAM/LAYANAN Anisa Rahim |
|-----------------|----------------------------------------------------------|---|-----------------------------|------------------------------|-------------------------------------|
| 🔒 в             | Beranda                                                  |   |                             |                              |                                     |
| Seleksi Kar     | indidat (Peserta)                                        | L |                             |                              |                                     |
| A D             | Daftar Mahasiswa                                         | L |                             | ❤.                           | <b>~</b> .                          |
| К               | Kelas Diklat                                             | L | Kelola Admin                | Kelola Dosen                 | Kelola Guru Pamong                  |
| Penjamina       | an Mutu                                                  | Ľ | Pengelolaan data Akun Admin | Pengelolaan data Dosen       | Pengelolaan data Guru Pamong        |
| С Р             | Profil Kesiapan LPTK                                     | L |                             |                              |                                     |
| Kelola Aku      | n                                                        | Ľ |                             |                              |                                     |
| 💄 к             | Kelola Admin                                             |   |                             | É                            |                                     |
| 🗢 к             | Kelola Dosen                                             |   | ❤'                          | -                            |                                     |
| 🗢 к             | Kelola Guru Pamong                                       |   | Kelola Instruktur           | Kelola Mata Kuliah           |                                     |
| 🗢 к             | Kelola Instruktur                                        |   | Pengelolaan data Instruktur | Pengelolaan data Mata Kuliah |                                     |
| https://ppg-pri | Kelola Mata Kuliah<br>rajab-dev.simpkb.id/i/890002/dosen | Ŧ |                             |                              |                                     |

3. Pada bagian pojok kanan atas klik ikon (+)

| SIMPKB PPG PRAJAB                                          | 🚊 Kelola Dosen                                   |                                                                                                    | UBAH PERAN                                                         | Anisa Rahim                                      |
|------------------------------------------------------------|--------------------------------------------------|----------------------------------------------------------------------------------------------------|--------------------------------------------------------------------|--------------------------------------------------|
| A Beranda                                                  |                                                  |                                                                                                    |                                                                    |                                                  |
| Seleksi Kandidat (Peserta)                                 | 3 Data ditemukan                                 | Ia Dosen<br>UBAH PERAN UPROGRAM/LAYANAN<br>Jkan<br>Jkan<br>Cari Data<br>Cari Data<br>PRIMA YUDHI<br>Marka D<br>Janeya D<br>Si Bidang Shudi PPG yang dampu<br>Bidang Shudi PPG yang dampu<br>Bidang Shudi PPG yang | + <del>=</del> ± 0                                                 |                                                  |
| <ul> <li>Daftar Mahasiswa</li> <li>Kelas Diklat</li> </ul> | PRIMA YUDHI<br>SMPRR ID<br>8900010018            | LPTK<br>Universitas Negeri Malang<br>Kualifikasi Lulusan<br>S1                                                                                                    | Bidang Studi PPG yang dia apa<br>Ekonomi                           | :                                                |
| Penjaminan Mutu<br>[국] Profil Kesiapan LPTK                | Afifa Haura Salsabila<br>SIMPKB ID<br>8900021454 | LPTK<br>Universitas Negeri Malang<br>Kualifikasi Lulusan                                                                                                    | Bidang Studi PPG yang diampu<br>Bahasa Indonesia<br>Bahasa Inggris | *<br>•                                           |
| Kelola Akun                                                | Kokomon<br>SIMPKB ID<br>8900020065               | LPTK<br>Universitas Negeri Malang<br>Kualifikasi Lulusan<br>S1                                                                                                    | Bidang Studi PPG yang diampu<br>Bahasa Indonesia                   | :                                                |
| 💄 Kelola Admin                                             |                                                  |                                                                                                    |                                                                    | Anisa Rahim<br>→ + → ± ↔<br>::<br>::<br>::<br>:: |
| S Kelola Dosen                                             |                                                  | $\odot$ $\bigcirc$ $\odot$                                                                                                    |                                                                    |                                                  |
| S Kelola Guru Pamong                                       |                                                  |                                                                                                    |                                                                    |                                                  |
| S Kelola Instruktur                                        |                                                  |                                                                                                    |                                                                    |                                                  |
| 🖹 Kelola Mata Kuliah                                       |                                                  |                                                                                                    |                                                                    | •                                                |

- 4. Pilih sumber data apakah dari Dosen Terdaftar atau merupakan Pengguna Baru
- 5. Jika data Dosen berasal dari Dosen Terdaftar, silakan klik tombol **Dosen Terdaftar** kemudian klik pada salah satu data yang muncul dan selanjutnya biodata akan terisi secara otomatis

| × | Tambah Data | Dosen                                                                                 | SIMPAN |
|---|-------------|---------------------------------------------------------------------------------------|--------|
|   |             |                                                                                       |        |
|   |             | Lengkapi Formulir Data Dosen dibawah ini Pilih Sumber  O Dosen Terdaftar O Dosen Baru |        |
|   |             | Pilih Dosen Terdaftar                                                                 |        |
|   |             |                                                                                       |        |
|   |             |                                                                                       |        |
|   |             |                                                                                       |        |
|   |             |                                                                                       |        |

6. PIlih Dosen yang akan ditambahkan

| × Tambah Data Dosen                                                                    |                                                                                                    |          | SIMPAN |
|----------------------------------------------------------------------------------------|----------------------------------------------------------------------------------------------------|----------|--------|
| Lengkapi Formuli                                                                       | Pilih dari Dosen Lama Provinsi Kota/Kabupaten                                                                         | ×<br>م ہ |        |
| Pilli Sumber<br>Dosen Terdaftar<br>Pillih Dosen Terdaftar<br><u> St. DOSEN TERDAFT</u> | PRIMA YUDHI<br>No Peserta: 8900010018<br>Instansi Asal: -<br>Kualifikasi Lulusan: S1                                  |          |        |
|                                                                                        | KEMAS TOMY ABDILLAH<br>No Peserta UKG: 201699538299<br>Instansi Asal: SO NEGERI PAKIS 1368<br>Kualifikasi Lulusan: S1 |          |        |
|                                                                                        | Afifa Haura Salsabila<br>No Peserta: 8900021454<br>Instansi Asal-<br>Kualifikasi Lulusan: -                           |          |        |
|                                                                                        | DEVI NOVIANTI<br>No Peserta UKG: 201500000004                                                                         |          |        |

7. Isikan NIDN dan Bidang Studi yang diampu oleh dosen

8. Jika data Dosen berasal dari Pengguna Baru, silakan masukan data-data sesuai dengan yang muncul pada isian formulir

9. Selanjutnya jika seluruh data sudah terisi silakan klik tombol **SIMPAN** pada pojok kanan atas

| Lengkapi Formulir Data Dosen dibawah ini         Pilin Sumber <ul> <li>Dosen Terdaftar</li> <li>Dosen Terdaftar</li> <li>Dibasen Terdaftar</li> <li>Affa Haura Salsabila</li> <li>Statusani Asal -<br/>Ituatifikasu Lulusani -</li> <li>Nama Lengkap *</li> <li>Ni HP *</li> <li>Gidang Studi PPG yang diampu *</li> <li>Bidang Studi PPG yang diampu *</li> <li>Bidang Studi PPG yang diampu *</li> <li>Dibasen terdaftar</li> <li>Dibasen terdaftar</li> <li>Dibasenter terdaftar</li> <li>Dibasenter terdaftar<th>×</th><th>Tambah Data Dosen</th><th colspan="4">Tambah Data Dosen</th></li></ul> | × | Tambah Data Dosen                                                                                                    | Tambah Data Dosen |  |  |  |
|----------------------------------------------------------------------------------------------------|---|----------------------------------------------------------------------------------------------------|-------------------|--|--|--|
| Instansi Asal: -<br>Kualifikasi Lulusas: -       Nama Lengkap:       Afifa Haura Salsabila       21/120       No HP*       43242424       8/150   Bidang Studi PPG yang diampu *                                                                                                    |   | Lengkapi Formulir Data Dosen dibawah ini<br>Pilih Sumber<br>Dosen Terdaftar O Dosen Baru<br>Pilih Dosen Terdaftar<br>Mosen TERDAFTAR<br>Afifa Haura Salsabila<br>No Peserta 8900021454 |                   |  |  |  |
| Afifa Haura Salsabila         NIDN/NIDK           21/120         0/30           No HP *         0/30           43242424         8/150           Bidang Studi PPG yang diampu *         8/150                                                                                                    |   | Instansi Asal: -<br>Kualifikasi Lulusan: -<br>Nama Lengkap *                                                                                                    | NIDN/NIDK         |  |  |  |
| 43242424<br>Bidang Studi PPG yang diampu *                                                                                                    |   | Afifa Haura Salsabila<br>21/120                                                                                                    | NIDN/NIDK 0 / 30  |  |  |  |
|                                                                                                    |   | 43242424<br>8 / 150                                                                                                    |                   |  |  |  |
| Bahasa Indonesia 🔕 🛛 Bahasa Inggris 🔕 💌                                                                                                    |   | Bahasa Indonesia 🔕 Bahasa Inggris 😋                                                                                                    | •                 |  |  |  |

## 1.5. Kelola Instruktur

Pada Program PPG Pra Jabatan ini terdapat menu untuk melakukan pengelolaan data Instruktur. Penjelasan berkaitan dengan langkah-langkah untuk melakukan kelola pada data Instruktur akan dibahas sebagai berikut :

#### 1.5.1. Menambahkan Instruktur Baru

Berikut adalah langkah-langkah yang dilakukan untuk menambahkan data Instruktur baru :

- 1. Masuk kedalam SIM PPG
- 2. Pada laman Beranda pilih menu Kelola Instruktur

| DEMO     | SIMPKB PPG PRAJAB    | ≡ Beranda                   | ₩UBA                            | H PERAN PROGRAM/LAYANAN Anisa Rahim |
|----------|----------------------|-----------------------------|---------------------------------|-------------------------------------|
| <b>A</b> | Beranda              |                             |                                 |                                     |
| Seleks   | i Kandidat (Peserta) | <b>—</b>                    |                                 |                                     |
| 40a      | Daftar Mahasiswa     | Kelola Admin                | Kelola Dosen                    | Kelola Guru Pamong                  |
| Z        | Kelas Diklat         |                             |                                 |                                     |
| Penjar   | ninan Mutu           | Pengelolaan data Akun Admin | Pengelolaan data Dosen          | Pengelolaan data Guru Pamong        |
| Ċ        | Profil Kesiapan LPTK |                             |                                 |                                     |
| Kelola   | Akun                 |                             |                                 |                                     |
| *        | Kelola Admin         |                             | Ē                               |                                     |
| ۲        | Kelola Dosen         | Kelola Instruktur           | Kelola Mata Kuliah              |                                     |
| \$       | Kelola Guru Pamong   |                             | and the read and a state of the |                                     |
| ۲        | Kelola Inetruktur    | Pengelolaan data Instruktur | Pengelolaan data Mata Kuliah    |                                     |
| Ê        | Kelola Mata Kuliah   |                             |                                 |                                     |

3. Pada bagian pojok kanan atas klik ikon (+)

| SIMPKB PPG PRAJAB          | 🗧 🛛 Kelola Instruktur               |                              | SUBAH PE                                                      | RAN I PROGRAM/LAYANAN                                              | Anisa Rahim |
|----------------------------|-------------------------------------|------------------------------|---------------------------------------------------------------|--------------------------------------------------------------------|-------------|
| f Beranda                  |                                     |                              |                                                               |                                                                    |             |
| Seleksi Kandidat (Peserta) | 5 Data ditemukan                    |                              | Cari Data                                                     | + <del>-</del>                                                     | <b>±</b> ↔  |
| 🖄 🛛 Daftar Mahasiswa       |                                     | Sertifikasi<br>Guru Kelas RA | LPTK<br>Universitas Negeri Malang                             | Bidang Studi PPG yang diampu<br>Bahasa Indonesia                   |             |
| 🖾 Kelas Diklat             | 201500103563                        |                              | Kualifikasi Lulusan<br>S1                                     | Bahasa Inggris                                                     |             |
| Penjaminan Mutu            | Kukuh Ary Susanto                   | Sertifikasi                  | LPTK<br>Universitas Negeri Malang<br>Kualifikasi Lukean       | Bidang Studi PPG yang diampu<br>Bahasa Indonesia<br>Bahasa Inggris | :           |
| Profil Kesiapan LPTK       | 8900022266                          |                              | -                                                             | Ekonomi                                                            |             |
| Kelola Akun                | Harianto<br>SIMPKB ID<br>8900210002 | Sertifikasi<br>-             | LPTK<br>Universitas Negeri Malang<br>Kualifikasi Lulusan<br>- | Bidang Studi PPG yang diampu<br>Ilmu Pengetahuan Alam (IPA)        | :           |
| Lelola Admin               | DRA. HJ. SUMARLIK                   | Sertifikasi                  | LPTK                                                          | Bidang Studi PPG yang diampu                                       |             |
| 😒 Kelola Dosen             | No. UKG<br>201510006524             | Guru Kelas RA                | Universitas Negeri Malang<br>Kualifikasi Lulusan<br>S1        | Bahasa Inggris<br>Bahasa Indonesia                                 | :           |
| 📚 Kelola Guru Pamong       |                                     | Sertifikasi<br>Guru Kelas TK | LPTK<br>Universitas Negeri Malang<br>Kuslifikasi Lukasa       | Bidang Studi PPG yang diampu<br>Bahasa Indonesia<br>Bahasa Inggris | :           |
| S Kelola Instruktur        | 201500000014                        |                              | D4                                                            | banasa inggris                                                     |             |
| 🖹 Kelola Mata Kuliah       |                                     | <ul> <li>•</li> </ul>        | 1 >                                                           |                                                                    |             |

- 4. Pilih sumber data apakah dari Guru atau merupakan Praktisi
- 5. Jika data Instruktur berasal dari Guru, silakan klik tombol **Guru** kemudian klik pada salah satu data yang muncul dan selanjutnya biodata akan terisi secara otomatis

| × | Tambah Data Instruktur                        | SIMPAN |
|---|-----------------------------------------------|--------|
|   | Lengkapi Formulir Data Instruktur dibawah ini |        |
|   | Pilih Sumber                                  |        |
|   |                                               |        |
|   |                                               |        |
|   |                                               |        |
|   |                                               |        |

6. PIlih Guru yang akan ditambahkan sebagai Instruktur

| × | Tambah Data Instruktur |                                                                                                    |  |
|---|------------------------|----------------------------------------------------------------------------------------------------|--|
|   |                        | Pilih dari Guru                                                                                                   |  |
|   | Lengkapi Form          | AGUS WILLA (ror)<br>No Peserta: 201500001759<br>Instansi Asal: SD NEGERI DHAM LUBUK<br>Sertifikasi: Guru Kelas RA |  |
|   | Guru<br>PILIH GURU     | NURHADI<br>No Peserta: 201500002182<br>Instansi Asal: SD NEGERI 2 GANDAPURA<br>Sertifikasi: Guru Kelas SD         |  |
|   | -                      | SUCIATI KHOIRIYAH TOP<br>No Peserta: 201500103563<br>Instansi Asal: SMAN 1 KEPANJEN<br>Sertifikasi: Guru Kelas RA |  |
|   |                        | SUCIATI KHOIRIYAH TOP<br>No Peserta: 201500103563<br>Instansi Asal: SMAN 1 KEPANJEN<br>Sertifikasi: Guru Kelas RA |  |
|   |                        | ۲ ک                                                                                                    |  |

7. Pilih Bidang Studi yang diampu oleh Instruktur, kemudian klik SIMPAN

| × | Tambah Data | Instruktur                                                         |                                                                  |   | SIMPAN |
|---|-------------|--------------------------------------------------------------------|------------------------------------------------------------------|---|--------|
|   |             | Lengkapi Formulir Data Instruktur dibawah ini         Plilh Sumber | Bidang Studi PPG yang diampu *<br>Pendidikan Guru PAUD (PG-PAUD) | • |        |
|   |             |                                                                    |                                                                  |   |        |

8. Jika data Dosen berasal dari **Praktisi**, silakan masukan data-data sesuai dengan yang muncul pada isian formulir

- 9. Isikan email dari praktisi yang akan ditambahkan sebagai instruktur
- 10. Selanjutnya jika seluruh data sudah terisi silakan klik tombol **SIMPAN** pada pojok kanan atas

| × | Tambah Data Instruktur                        | SIMPAN |
|---|-----------------------------------------------|--------|
|   |                                               |        |
|   | Lengkapi Formulir Data Instruktur dibawah ini |        |
|   | Guru  Praktisi                                |        |
|   | Nama Lengkap * NIDN/NIDK                      |        |
|   | Agus Tamrin Tuliskan NIDN/NIDK                |        |
|   | 11/120 0/30                                   |        |
|   | 08678519922                                   |        |
|   | 11 / 150<br>Bidang Studi PPG yang diampu *    |        |
|   | Pendidikan Guru PAUD (PG-PAUD)                |        |
|   |                                               |        |
|   |                                               |        |
|   |                                               |        |
|   |                                               |        |
|   |                                               |        |

# 1.6. Kelola Mata Kuliah

Pada Program PPG Pra Jabatan ini terdapat menu untuk melakukan pengelolaan data Mata Kuliah yang akan dibuka oleh LPTK di tiap semester. Penjelasan berkaitan dengan langkah-langkah untuk melakukan kelola pada data Mata Kuliah akan dibahas sebagai berikut :

#### 1.6.1. Menambahkan Mata Kuliah Baru

Berikut adalah langkah-langkah yang dilakukan untuk menambahkan data Instruktur baru :

- 1. Masuk kedalam SIM PPG
- 2. Pada laman Beranda pilih menu Kelola Mata Kuliah

| DEMO   | SIMPKB PPG PRAJAB    | È Beranda                   | ₩UBAH                                    | I PERAN I PROGRAM/LAYANAN Anisa Rahim |
|--------|----------------------|-----------------------------|------------------------------------------|---------------------------------------|
| •      | Beranda              |                             |                                          |                                       |
| Seleks | i Kandidat (Peserta) | <u> </u>                    | $\mathbf{i}$                             | V ≥ V                                 |
| 480    | Daftar Mahasiswa     | Kelola Admin                | Kelola Dosen                             | Kelola Guru Pamong                    |
| Z      | Kelas Diklat         |                             |                                          |                                       |
| Penjar | ninan Mutu           | Pengelolaan data Akun Admin | Pengelolaan data Dosen                   | Pengelolaan data Guru Pamong          |
| ٢      | Profil Kesiapan LPTK |                             |                                          |                                       |
| Kelola | Akun                 |                             | r an an an an an an an an an an an an an |                                       |
| •      | Kelola Admin         |                             | =                                        |                                       |
| ۲      | Kelola Dosen         | Kelola Instruktur           | Kelola Mata Kuliah                       |                                       |
| \$     | Kelola Guru Pamong   |                             |                                          |                                       |
| ٢      | Kelola Instruktur    | Pengelolaan data Instruktur | Pengelolaan data Mata Kuliah             |                                       |
| Ê      | Kelola Mata Kuliah   |                             |                                          |                                       |

3. Klik tombol Pilih Mata Kuliah pada semester yang akan diset mata kuliahnya

| DEMO        | SIMPKB PPG PRAJAB     | ≡ Kelola Mata Kuliah   |                    | UBAH PERAN PROGRAM/LAYANAN Anisa Rahim |
|-------------|-----------------------|------------------------|--------------------|----------------------------------------|
| A           | Beranda               |                        |                    |                                        |
| Seleks      | ii Kandidat (Peserta) | Daftar Mata Kuliah 2   | Cari Data          | Angkatan 1 👻 \Xi 💆 😋                   |
| 60a         | Daftar Mahasiswa      | Daftar Mata Kuliah     | Tahun Status       | Aksi                                   |
| Z           | Kelas Diklat          | Daftar Mata Kuliah     | Tahun Status       | Aksi                                   |
| Penjar      | ninan Mutu            | Mata Kuliah Semester 2 | 2022/2023 Belum    | PILIH MATA KULIAH                      |
|             | Profil Kesiapan LPTK  |                        | $<$ $\bigcirc$ $>$ |                                        |
| Kelola<br>• | Kelola Admin          |                        |                    |                                        |
|             | Kelola Dosen          |                        |                    |                                        |
|             | Kelola Guru Pamong    |                        |                    |                                        |
| •           | Kelola Instruktur     |                        |                    |                                        |
| Ê           | Kelola Mata Kuliah    |                        |                    | •                                      |

4. Pilih mata kuliah Inti dan Pilihan yang akan dibuka di setiap semester

M ata Kuliah elektif dapat memilih dari referensi mata kuliah pilihan yang tersedia atau dapat memilih mata kuliah elektif yang dikembangkan mandiri oleh LPTK. Apabila LPTK memilih Mata Kuliah Elektif yang dikembangkan mandiri maka harus mengisikan Nama Mata Kuliahnya di SIM PPG.

| × | Pilih Daftar M | lata Kuliah                                |                                             | SIMPAN |
|---|----------------|--------------------------------------------|---------------------------------------------|--------|
|   |                | Pembelajaran Berdiferensiasi               |                                             |        |
|   |                | Design Thinking                            |                                             |        |
|   |                | Computational Thinking                     |                                             |        |
|   |                | Pendidikan Daerah Khusus                   |                                             |        |
|   |                | Perspektif Sosio Kultural dalam Pendidikan |                                             |        |
|   |                | 🔲 Bahasa Inggris untuk Guru SD             |                                             |        |
|   |                | 👻 😑 Elektif Pilihan LPTK (Mandiri)         |                                             |        |
|   |                | Pilihan 1                                  | Mata Kuliah Elektif 1                       |        |
|   |                | ✓ Pilihan 2                                | Mata Kuliah Elektif 2                       |        |
|   | 1              | Dilihan 3                                  | Nama Mata Kuliah (wajib diisi jika dipilih) |        |
|   |                | Pilihan 4                                  | Nama Mata Kuliah (wajib diisi jika dipilih) |        |
|   |                | Pilihan 5                                  | Nama Mata Kuliah (wajib diisi jika dipilih) |        |
|   |                |                                            |                                             |        |

#### 5. Pilih Simpan

| × Pilih Daftar Mata Kuliah                                                                                  | SIMPAN |
|----------------------------------------------------------------------------------------------------|--------|
|                                                                                                    |        |
| Mata Kuliah Semester 1 Tahun Ajaran 2022/2023                                                               |        |
| Pilih Mata Kuliah (Inti)<br>Anda bisa memilih daftar mata kuliah Inti di bawah ini minimum 5 dan maksimal 5 |        |
| ✓ Filosofi Pendidikan Indonesia                                                                             |        |
| ✓ Pemahaman tentang Peserta Didik dan Pembelajarannya                                                       |        |
| 👻 🧧 Prinsip Pengajaran dan Asesmen yang Efektif I                                                           |        |
| V PAUD                                                                                                    |        |
| Sekolah Dasar                                                                                               |        |
| D PLB                                                                                                    |        |
| Sekolah Menengah/Umum                                                                                       |        |
| ✓ Praktik Pengalaman Lapangan I                                                                             |        |
| Proyek Kepernimpinan I                                                                                      |        |
| Pilih Mata Kuliah (Pilihan)                                                                                 |        |

6. Lakukan Finalisasi Mata Kuliah dengan cara klik pada tombol Konfirmasi Pilihan

| DEMO         | SIMPKB PPG PRAJAB    | 😑 🛛 Kelola Mata Kuliah                       |                                 | ubah peran III program/Layanan Anisa Rat |
|--------------|----------------------|----------------------------------------------|---------------------------------|------------------------------------------|
| ħ            | Beranda              |                                              |                                 |                                          |
| Seleks       | i Kandidat (Peserta) | Daftar Mata Kuliah 2                         | Cari Data                       | Angkatan 1 👻 \Xi 生 🕞                     |
| : <b>*</b> : | Daftar Mahasiswa     | Daftar Mata Kuliah                           | Tahun Status                    | Akel :                                   |
| Z            | Kelas Diklat         | Mata Kuliah Semester 1                       | 2022/2023 Belum                 | KONFIRMASI PILIHAN                       |
| Penjar       | ninan Mutu           | Daftar Mata Kuliah<br>Mata Kuliah Semester 2 | Tahun Status<br>2022/2023 Belum | Aksi<br>KONFIRMASI PILIHAN               |
| Ţ            | Profil Kesiapan LPTK |                                              |                                 |                                          |
| Kelola       | Akun                 |                                              |                                 |                                          |
| •            | Kelola Admin         |                                              |                                 |                                          |
| \$           | Kelola Dosen         |                                              |                                 |                                          |
| ۲            | Kelola Guru Pamong   |                                              |                                 |                                          |
|              | Kelola Instruktur    |                                              |                                 |                                          |
| Ê            | Kelola Mata Kuliah   |                                              |                                 | •                                        |

7. Pilih **Ya** untuk melakukan konfirmasi pilihan mata kuliah

| DEMO   | SIMPKB PPG PRAJAB    | 🗧 🛛 Kelola Mata Ku   | iah                                          |           | UBAH PERAN         | N Anisa Rahim |
|--------|----------------------|----------------------|----------------------------------------------|-----------|--------------------|---------------|
| A      | Beranda              |                      |                                              |           |                    |               |
| Seleks | i Kandidat (Peserta) | Daftar Mata Kuliah 2 |                                              | Cari Data | Angkatan 1 🔹       | ± ₹ 0-        |
| -      | Daftar Mahasiswa     | Daftar Mata Kuliah   | Tahun                                        | Status    | Aksi               |               |
| Z      | Kelas Diklat         | Mata Kullah S        | 🤗 Konfirmasi Pilihan Mata Kuliah             |           | KONFIRMASI PILIHAN |               |
| Penjar | ninan Mutu           | Mata Kuliah S        | Aata Kuliah Semester 1                       |           | KONFIRMASI PILIHAN |               |
|        | Profil Kesiapan LPTK |                      | Tahun 2022/2023                              |           |                    |               |
| Kelola | Akun                 |                      | Anda yakin ingin Finalisasi Mata Kuliah ini? |           |                    |               |
| •      | Kelola Admin         |                      |                                              | Tidak Ya  |                    |               |
| ۲      | Kelola Dosen         |                      |                                              |           |                    |               |
| ۲      | Kelola Guru Pamong   |                      |                                              |           |                    |               |
| ۲      | Kelola Instruktur    |                      |                                              |           |                    | 0             |
| Ê      | Kelola Mata Kuliah   | •                    |                                              |           |                    |               |

# **BAB II**

#### Kelola Kelas

Selain Pengguna, Kelas juga merupakan unsur yang harus ada dalam kegiatan Diklat. Oleh karena itu perlu dilakukan pengelolaan terhadap kelas Diklat yang akan digunakan. Pengelolaan yang dapat dilakukan antara lain (1) set Fasilitator Dosen, (2) set Fasilitator Guru Pamong, (3) set Peserta Kelas, (4) set Admin Kelas (Admin LMS), (5) set Instruktur, (7) set Pengelompokan (Rombel). Untuk dapat melakukan pengelolaan terhadap kelas Diklat tersebut Anda harus login sebagai Admin IT. Berkaitan dengan bagaimana cara melakukan pengelolaan terhadap kelas akan dibahas lebih lanjut di bawah ini.

#### 2.1 Daftar Kelas

Berikut adalah langkah-langkah yang dilakukan untuk menampilkan daftar kelas yang terdapat dalam Diklat

- 1. Masuk kedalam SIM PPG
- 2. Pada laman Beranda pilih menu Kelas Diklat

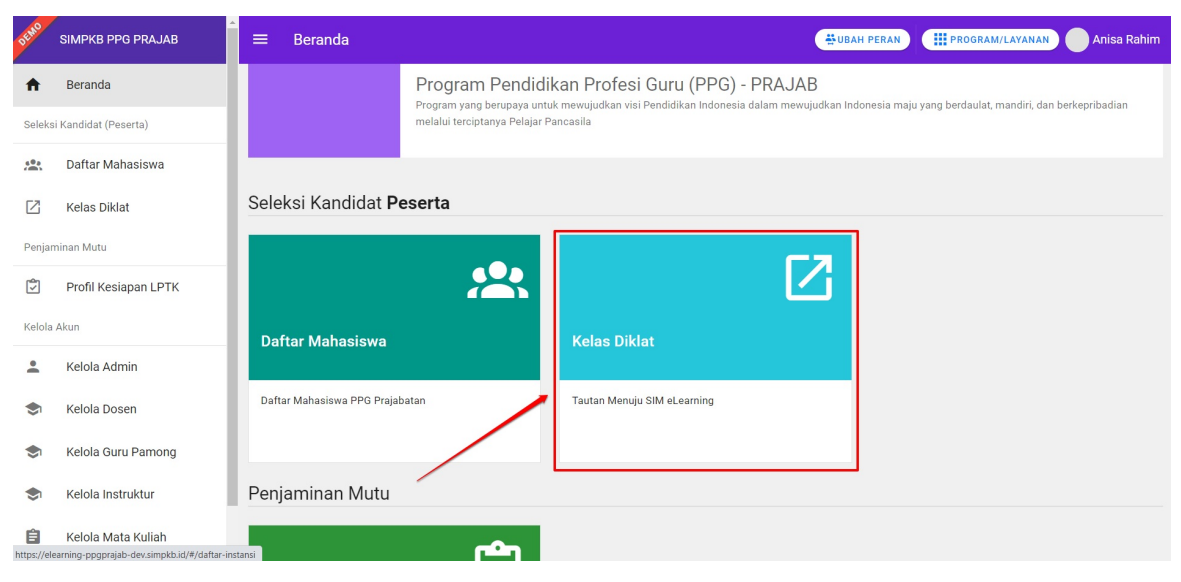

3. Kemudian Anda akan diarahkan pada laman e-Learning

| <b>Surger</b> |                                                                     |                                                        |                      | Yaumil<br>Pengelola |
|---------------|---------------------------------------------------------------------|--------------------------------------------------------|----------------------|---------------------|
|               | Elearning<br>PPG Pra Jabata<br>Daftar Diklat yang dapat Anda kelola | n                                                      |                      |                     |
|               | Kelola Diklat                                                       |                                                        | 2022 V Cari Diklat Q |                     |
|               | D Semester 2<br>12 September s/d 31 Oktober<br>2022                 | Semester 1<br>of September 2022 s/d 28<br>rebruar 2023 |                      |                     |
|               |                                                                     |                                                        |                      |                     |

4. Selanjutnya pilih menu Diklat yang akan dikelola

|                                                                      |                      | Yaumil<br>Pengelola |
|----------------------------------------------------------------------|----------------------|---------------------|
| Elearning<br>PPG Pra Jabatan<br>Daftar Diklat yang dapat Anda kelola |                      |                     |
| Kelola Diklat                                                        | 2022 V Cari Diklat Q |                     |
| Semester 2<br>12 September s/d 31 Oktober<br>2022                    |                      |                     |
| $\langle \langle 1 \rangle \rangle$                                  |                      |                     |

5. Daftar Kelas Akan ditampilkan

| KELOLA DIKLAT                                             |                                                                                                    |            | Yaumil<br>Pengelola |
|-----------------------------------------------------------|----------------------------------------------------------------------------------------------------|------------|---------------------|
| Universitas Negeri Malang $_{\leftrightarrow}$ Semester 1 | Semester 1 dilaksanakan mulai tanggal 07 September 2022 s/d 28 Februari 2023                                                  |            | ×                   |
| FITUR KELOLA DIKLAT                                       | Q. Pencarian                                                                                                    | + Tam      | hbah                |
| A Daftar Pengguna                                         | PPAE II PLB 12         Pendidikan Luar Biasa           7 Peserta         Peserta                                              | • <i>i</i> | Ξ                   |
|                                                           | PPAE II PGSD i2         Pendidikan Guru Sekolah Dasar (PGSD)           0 Peserta         0                                    | æ /        | Ξ                   |
|                                                           | PPAE II PAUD i2         Pendidikan Guru Sekolah Dasar (PGSD)           0 Peserta         Pendidikan Guru Sekolah Dasar (PGSD) | » /        | Ξ                   |
|                                                           | PPAE II SM i2         Bahasa Indonesia         Bahasa Inggris         Biologi         12+ lainnya                             | » /        | Ξ                   |
| Pengelola                                                 | PPAE I PLB i2         Pendidikan Luar Bissa           0 Peserta         Peserta                                               | » /        | Ξ                   |
| yaumil@jayantara.co.id                                    | PPAE I SD 12 Dewolidiken Gruns Sakotah Darar (BCSD)                                                                           |            | m                   |

#### 2.2 Set Fasilitator Dosen

Berikut adalah langkah-langkah yang dilakukan untuk menambahkan Fasilitator Dosen atau set Fasilitator Dosen pada kelas Diklat:

- 1. Pastikan Anda telah berada pada laman Beranda LMS.
- 2. PIlih Kelas Diklat yang akan dikelola, dengan cara klik modul pada nama kelas tersebut.

| •       | KELOLA DIKLAT                                             |                                          |                                                       |   | Yaumil<br>Pengelola |
|---------|-----------------------------------------------------------|------------------------------------------|-------------------------------------------------------|---|---------------------|
| <b></b> | Universitas Negeri Malang $\leftrightarrow$<br>Semester 1 | PPAE II PAUD i2<br>0 Peserta             | Pendidikan Guru Sekolah Dasar (PGSD)                  | 1 |                     |
|         | FITUR KELOLA DIKLAT                                       | PPAE II SM 12<br>0 Peserta               | Bahasa Indonesia Bahasa Inggris Biologi 12+ lainnya 🛛 | 1 | ۵                   |
|         | Pengelola Diklat A Daftar Pengguna                        | PPAE 1 PLB i2<br>0 Peserta               | Pendidikan Luar Biasa                                 | 1 | ū                   |
|         |                                                           | PPAE I SD i2<br>1 Peserta                | Pendidikan Guru Sekolah Dasar (PGSD) 69               | 1 | ū                   |
|         |                                                           | PPAE I PAUD i2<br>0 Peserta              | Pendidikan Guru PAUD (PG-PAUD)                        | 1 | ū                   |
|         |                                                           | PPAE I SM 12 😵<br>3 Peserta PPAE I SM 17 | Sahasa Indonesia Bahasa Inggris Biologi 11+ lainnya 💿 | 1 | ū                   |
|         | Pengelola<br>yaumil@jayantara.co.id €                     | Filosofi Pendidikan S<br>6 Peserta       | Bahasa Indonesia Bahasa Inggris Biologi 16+ lainnya 🚥 | 1 | ۵                   |

3. Anda akan diarahkan pada laman Detil Kelas, pilih menu **Enroll Dosen**.

| ۲ | KELOLA KELAS                                                                                                    | Daftar Kelas > PPAE I SM i 2 Vaumil Pengelola                                                                                                    |
|---|----------------------------------------------------------------------------------------------------|----------------------------------------------------------------------------------------------------|
| - | Universitas Negeri Malang ↔<br>Semester 1                                                                                                    | SUKSES                                                                                                    |
|   | HTUR KELOLA KELAS         Jadwal Pelaksanaan         Å         Kelompok Pengguna         Å         Å         Enroll Deserta         Å         Å         Enroll Guru Pamong         Å         Enroll Instruktur         Å         Å         Enroll Koordinator LPTK | PPAE I SM i2<br>Prinisp Pengajaan dan Asesmen yang Efektif I di Sekolah Menengah<br>Bahasa Indonesia Bahasa Inggris Biologi Ekonomi Fisika Ilmu Pengetahuan Alam (IPA) Ilmu Pengetahuan Sosial (IPS) Kimia<br>Matematika Pendidikan Jasmani dan Kesehatan Pendidikan Pancasila dan Kewarganegaraan (PKn) Sejarah Geografi Sosiologi<br>Matemat MS |
|   |                                                                                                    | Jadwal Pelaksanaan dan Peserta Kelas<br>Berikut informasi detail kelas PPAE I SM i2 terkait jadwal pelaksanaan dan daftar peserta                                                                                                    |
|   | Pengelola<br>yaumil@jayantara.co.id                                                                                                    | Jadwal Pelaksanaan Batas Pendaftaran Peserta Batas Pendaftaran Non Peserta                                                                                                    |

- 4. Selanjutnya tentukan Dosen (Pengampu) yang akan ditugaskan.
- 5. Klik tombol **enroll** pada daftar dosen

|   | KELOLA KELAS                                              | Daftar Kelas > PPAE I SM i2 Y                                     | Yaumil Pengelola |
|---|-----------------------------------------------------------|-------------------------------------------------------------------|------------------|
| - | Universitas Negeri Malang $_{\leftrightarrow}$ Semester 1 | Enroll Dosen PPAE I SM i2                                         |                  |
|   | FITUR KELOLA KELAS                                        | Prinsip Pengajaran dan Asesmen yang Efektif I di Sekolah Menengah |                  |
|   | 은 Enroll Peserta<br>옷 Enroll Dosen                        |                                                                   |                  |
|   | 은 Enroll Guru Pamong<br>은 Enroll Instruktur               | Q Pencarian                                                       | R Enroll         |
|   | 은 Enroll Admin LMS<br>은 Enroll Koordinator LPTK           | Data tidak ditemukan.                                             |                  |
|   |                                                           |                                                                   |                  |
|   | Pengelola ≈<br>yaumil@jayantara.co.id                     |                                                                   |                  |

6. Pilih dosen yang akan ditambahkan dalam kelas, kemudian  ${\bf Simpan}$ 

| Enrol Peran: Dosen | 1 |                       |                                         |                      |
|--------------------|---|-----------------------|-----------------------------------------|----------------------|
|                    |   |                       |                                         | Q Pencarian          |
|                    |   |                       |                                         |                      |
|                    |   | Ary Primanda          | Bahasa Indonesia                        | guru1@mail.com       |
|                    |   | Andi Wibowo           | Bahasa Indonesia Bahasa Inggris Ekonomi | andi@gmail.com       |
|                    |   | PRIMA YUDHI           | Ekonomi                                 | primayudhi@ymail.com |
|                    |   | Afifa Haura Salsabila | Bahasa Indonesia Bahasa Inggris         | afifah@gmail.com     |
|                    |   |                       |                                         |                      |

×

## 2.3 Set Fasilitator Guru Pamong

Berikut adalah langkah-langkah yang dilakukan untuk menambahkan Fasilitator Guru Pamong atau set Fasilitator Guru Pamong pada kelas Diklat:

- 1. Pastikan Anda telah berada pada laman Beranda LMS.
- 2. PIlih Kelas Diklat yang akan dikelola, dengan cara klik modul pada nama kelas tersebut.

| 9 | KELOLA DIKLAT                                                 |                    |          |                                    |                                                     |            | Yaumil<br>Pengelo |
|---|---------------------------------------------------------------|--------------------|----------|------------------------------------|-----------------------------------------------------|------------|-------------------|
| 3 | Universitas Negeri Malang<br>Semester 1                       | g <sub>e&gt;</sub> | 中        | PPAE II PAUD i2<br>O Peserta       | Pendidikan Guru Sekolah Dasar (PGSD)                | © /        |                   |
|   | FITUR KELOLA DIKLAT                                           |                    | <b>中</b> | PPAE II SM i2<br>0 Peserta         | Bahasa Indonesia Bahasa Inggris Biologi 12+ lainnya | © /        | ū                 |
|   | <ul> <li>Pengelola Diklat</li> <li>Daftar Pengguna</li> </ul> |                    | 豆        | PPAE I PLB i2<br>O Peserta         | Pendidikan Luar Biasa                               | <b>(1)</b> |                   |
|   |                                                               |                    | 豆        | PPAE I SD i2<br>1 Peserta          | Pendidikan Guru Sekolah Dasar (PGSD)                | © /        | Ξ                 |
|   |                                                               |                    | ₽        | PPAE I PAUD i2<br>0 Peserta        | Pendidikan Guru PAUD (PG-PAUD)                      | © /        | ۵                 |
|   |                                                               |                    | <b>中</b> | PPAE I SM i2                       | Bahasa Indonesia Bahasa Inggris Biologi 11+ lainnya | © /        | Ξ                 |
|   | <b>Pengelola</b><br>yaumil@jayantara.co.id                    | 22                 | Ŗ        | Filosofi Pendidikan 🔗<br>6 Peserta | Bahasa Indonesia Bahasa Inggris Biologi 16+ lainnya | © /        |                   |

3. Anda akan diarahkan pada laman Detil Kelas, pilih menu Enroll Guru Pamong.

| KELOLA KELAS                                                                                                    | Daftar Kelas > PPAE I SM i2 ~                                                                                                    |
|----------------------------------------------------------------------------------------------------|----------------------------------------------------------------------------------------------------|
| Universitas Negeri Malang<br>Semester 1                                                                                                    | SUKSES                                                                                                    |
| FTUR KELOLA KELAS<br>Dadwal Pelaksanaan<br>▲ Kelompok Pengguna<br>옷 Enroll Peserta<br>옷 Enroll Dosen<br>옷 Enroll Guru Pamong<br>옷 Enroll Guru Pamong | PPAE I SM i2<br>Prinsip Pengajaran dan Asesmen yang Elektif I di Sekolah Menengah<br>Bahasa Indonesia Bahasa Inggris Biologi Ekonomi Fisika Ilmu Pengetahuan Alam (IPA) Ilmu Pengetahuan Sosial (IPS) Kimia<br>Matematika Pendidikan Jasmani dan Kesehatan Pendidikan Pancasila dan Kewarganegaraan (PKn) Sejarah Geografi Sosiologi<br>Matematika |
| 은 Enroll Admin LMS<br>옷 Enroll Koordinator LPTK                                                                                                    | Jadwal Pelaksanaan dan Peserta Kelas<br>Berikut informasi detail kelas PPAE I SM 12 terkait jadwal pelaksanaan dan daftar peserta                                                                                                    |
| Pengelola<br>yaumil@jayantara.co.id                                                                                                    | Jadwal Pelaksanaan Batas Pendaftaran Peserta Batas Pendaftaran Non Peserta                                                                                                    |

- 4. Selanjutnya tentukan Guru Pamong yang akan ditugaskan.
- 5. Klik tombol **enroll** pada daftar Guru Pamong

| KELOLA KELAS                                                           | Daftar Kelas 🔸 PPAE I SM i2 🗸 🗸                                   | Yaumil Yaumil Pengelola |
|------------------------------------------------------------------------|-------------------------------------------------------------------|-------------------------|
| <br>$\begin{array}{llllllllllllllllllllllllllllllllllll$               | Enroll Guru Pamong PPAE I SM i2                                   |                         |
| FITUR KELOLA KELAS 🗄 Jadwal Pelaksanaan 🚳 Kelompok Pengguna            | Prinsip Pengajaran dan Asesmen yang Efektif I di Sekolah Menengah |                         |
| 옷 Enroll Peserta<br>옷 Enroll Dosen<br>옷 Enroll Guru Pamong             |                                                                   | Q. Pencarian            |
| 옷 Enroll Instruktur<br>옷 Enroll Admin LMS<br>옷 Enroll Koordinator LPTK | Data tidak ditemukan.                                             |                         |
|                                                                        |                                                                   |                         |
| Pengelola 🖓<br>yaumil@jayantara.co.id                                  |                                                                   |                         |

6. Pilih Guru pamong yang akan ditambahkan dalam kelas, kemudian **Simpan** 

# Enrol Peran: Guru Pamong

×

### 2.4 Set Peserta Kelas

Berikut adalah langkah-langkah yang dilakukan untuk menambahkan Peserta pada kelas Diklat:

- 1. Pastikan Anda telah berada pada laman Beranda LMS.
- 2. PIlih Kelas Diklat yang akan dikelola, dengan cara klik modul pada nama kelas tersebut.

| <b>@</b> | KELOLA DIKLAT                                                 |                                           |                                                     |            | Yaumil<br>Pengeloli |
|----------|---------------------------------------------------------------|-------------------------------------------|-----------------------------------------------------|------------|---------------------|
| <b></b>  | Universitas Negeri Malang $\leftrightarrow$<br>Semester 1     | PPAE II PAUD i2<br>0 Peserta              | Pendidikan Guru Sekolah Dasar (PGSD)                | <b>e</b> / |                     |
|          | FITUR KELOLA DIKLAT                                           | PPAE II SM 12<br>0 Peserta                | Bahasa Indonesia Bahasa Inggris Biologi 12+ lainnya | © /        |                     |
|          | <ul> <li>Pengelola Diklat</li> <li>Baftar Pengguna</li> </ul> | PPAE I PLB i2<br>0 Peserta                | Pendidikan Luar Biasa                               | <b>a</b> / | Ξ                   |
|          |                                                               | PPAE I SD i2<br>1 Peserta                 | Pendidikan Guru Sekolah Dasar (PGSD)                | <b>•</b> / | Ξ                   |
|          |                                                               | PPAE I PAUD i2<br>0 Peserta               | Pendidikan Guru PAUD (PG-PAUD)                      | • /        | Ξ                   |
|          |                                                               | PPAE I SM i2<br>3 Peserta<br>PPAE I SM i2 | Bahasa Indonesia Bahasa Inggris Biologi 11+ lainnya | <b>•</b> / | ۵                   |
|          | Pengelola<br>yaumil@jayantara.co.id €                         | Filosofi Pendidikan 🕸<br>6 Peserta        | Bahasa Indonesia Bahasa Inggris Biologi 16+ lainnya | © /        |                     |

3. Anda akan diarahkan pada laman Detil Kelas, pilih menu Enroll Peserta.

| ٩ | KELOLA KELAS                              | Daftar Kelas > PPAE I SM i2 v Yaumil Pengelola                                                                                    |
|---|-------------------------------------------|----------------------------------------------------------------------------------------------------|
|   | Universitas Negeri Malang<br>Semester 1 ↔ | SUISES                                                                                                    |
|   | FITUR KELOLA KELAS                        | PPAE I SM i2                                                                                                    |
|   | 🛱 Jadwal Pelaksanaan                      | Prinsip Pengajaran dan Asesmen yang Efektif I di Sekolah Menengah                                                                 |
|   | 器 Kelompok Pengguna                       | Bahasa Indonesia Bahasa Inggris Biologi Ekonomi Fisika Ilmu Pengetahuan Alam (IPA) Ilmu Pengetahuan Sosial (IPS) Kimia            |
|   | 🐣 Enroll Peserta                          | Matematika Pendidikan Jasmani dan Kesehatan Pendidikan Pancasila dan Kewarganegaraan (PKn) Sejarah Geografi Sosiologi             |
|   | 🐣 Enroll Dosen                            | Pl Tarta IMS                                                                                                    |
|   | ి Enroll Guru Pamong                      |                                                                                                    |
|   | 🐣 Enroll Instruktur                       |                                                                                                    |
|   | 은 Enroll Admin LMS                        |                                                                                                    |
|   | ి: Enroll Koordinator LPTK                | Jadwal Pelaksanaan dan Peserta Kelas<br>Berikut informasi detail kelas PPAE I SM i2 terkait jadwal pelaksanaan dan dartar peserta |
|   | Pengelola S                               | الله الله الله الله الله الله الله ال                                                                                             |
|   | yaunn@jayantard.CO.IU                     | Jadwal Pelaksanaan Batas Pendaftaran Peserta Batas Pendaftaran Non Peserta                                                        |

- 4. Selanjutnya **tentukan Peserta** yang akan dimasukkan dalam kelas.
- 5. Klik tombol **enroll** pada daftar Peserta

|   | KELOLA KELAS                                                           | Daftar Kelas > PPAE I SM i2 V                                                              | Yaumil<br>Pengelola |
|---|------------------------------------------------------------------------|--------------------------------------------------------------------------------------------|---------------------|
| - | Universitas Negeri Malang $\leftrightarrow$ Semester 1                 | Enroll Peserta PPAE I SM i2                                                                |                     |
|   | FITUR KELOLA KELAS<br>芭 Jadwal Pelaksanaan<br>ஃ Kelompok Pengguna      | Prinsip Pengajaran dan Asesmen yang Efektif I di Sekolah Menengah                          |                     |
|   | 은 Enroll Peserta<br>은 Enroll Dosen<br>은 Enroll Guru Pamong             | Q. Pencarian                                                                               | D Unenroll          |
|   | 옷 Enroll Instruktur<br>옷 Enroll Admin LMS<br>옷 Enroll Koordinator LPTK | YULLA RATNINGSARI         Matematika         @gmail.com                                    |                     |
|   |                                                                        | Atika Nadya Arianti     Ekonomi       Atika Nadya Arianti     Imu Pengetahuan Sosial (IPS) |                     |
|   | Pengelola<br>yaumil@jayantara.co.id €                                  |                                                                                            |                     |

6. Pilih Peserta yang akan ditambahkan dalam kelas, kemudian  ${\bf Simpan}$ 

#### Enrol Peran: Peserta Q Pencarian... Siswa 1 Bahasa Indonesia pmail.com Bahasa Indonesia @mail.com Siswa 2 Bahasa Indonesia Siswa 3 ^@mail.com Bahasa Indonesia Siswa 4 @mail.com Bahasa Indonesia @mail.com Siswa 5 Ilmu Pengetahuan Alam (IPA) AYU KAMALA PRAKASIWI @gmail.com AHMAD FAIQ AFANDI Matematika @gmail.com

X

## 2.5 Set Admin Kelas (Admin LMS)

Berikut adalah langkah-langkah yang dilakukan untuk menambahkan Admin Kelas pada kelas Diklat:

- 1. Pastikan Anda telah berada pada laman Beranda LMS.
- 2. PIlih Kelas Diklat yang akan dikelola, dengan cara klik modul pada nama kelas tersebut.

|   | KELOLA DIKLAT                                             |                                        |                                                     |            | Yaumil<br>Pengelola |
|---|-----------------------------------------------------------|----------------------------------------|-----------------------------------------------------|------------|---------------------|
| - | Universitas Negeri Malang $\leftrightarrow$<br>Semester 1 | PPAE II PAUD i2<br>0 Peserta           | Pendidikan Guru Sekolah Dasar (PGSD)                | • /        |                     |
|   | FITUR KELOLA DIKLAT                                       | PPAE II SM i2<br>0 Peserta             | Bahasa Indonesia Bahasa Inggris Biologi 12+ lainnya | <b>B</b>   | ۵                   |
|   | Pengelola Diklat Daftar Pengguna                          | PPAE I PLB i2<br>0 Peserta             | Pendidikan Luar Biasa                               | • /        | ū                   |
|   |                                                           | PPAE I SD i2<br>1 Peserta              | Pendidikan Guru Sekolah Dasar (PGSD)                | • /        | ۵                   |
|   |                                                           | PPAE I PAUD i2<br>0 Peserta            | Pendidikan Guru PAUD (PG-PAUD)                      | <b>•</b> / | ā                   |
|   |                                                           | PPAE I SM 12<br>3 Peserta PPAE I SM 12 | Bahasa Indonesia Bahasa Inggris Biologi 11+ lainnya | © /        | ū                   |
|   | Pengelola<br>yaumii@jayantara.co.id                       | Filosofi Pendidikan 🔇                  | Bahasa Indonesia Bahasa Inggris Biologi 16+ lainnya | • <i>•</i> | Ξ                   |

3. Anda akan diarahkan pada laman Detil Kelas, pilih menu Enroll Admin LMS.

|   | KELOLA KELAS                                                                                               | Daftar Kelas > PPAE I SM i 2 V<br>Pengelola                                                                                   |
|---|----------------------------------------------------------------------------------------------------|----------------------------------------------------------------------------------------------------|
| 3 | $\begin{array}{ll} \text{Universitas Negeri Malang} \\ & \leftrightarrow \\ \text{Semester 1} \end{array}$ | SUKSES                                                                                                    |
| _ | FITUR KELOLA KELAS                                                                                         | PPAE I SM i2                                                                                                    |
|   | 🛱 Jadwal Pelaksanaan                                                                                       | Prinsip Pengajaran dan Asesmen yang Efektif I di Sekolah Menengah                                                             |
|   | ஃ Kelompok Pengguna                                                                                        | Bahasa Indonesia Bahasa Inggris Biologi Ekonomi Fisika Ilmu Pengetahuan Alam (IPA) Ilmu Pengetahuan Sosial (IPS) Kimia        |
|   | 🐣 Enroll Peserta                                                                                           | Matematika Pendidikan Jasmani dan Kesehatan Pendidikan Pancasila dan Kewarganegaraan (PKn) Sejarah Geografi Sosiologi         |
|   | A Enroll Dosen                                                                                             | 12 Tautan I MS                                                                                                    |
|   | 🐣 Enroll Guru Pamong                                                                                       |                                                                                                    |
|   | A Enroll Instruktur                                                                                        |                                                                                                    |
|   | Amin LMS                                                                                                   | h deel Del berner des Derects Keles                                                                                           |
|   | 은 Enroll Koordinator LPTK                                                                                  | JadWal Pelaksanaan dan Peserta Kelas Berkut informasi detail kelas PPAE I SM I2 terkait jadwal pelaksanaan dan daftar peserta |
|   | <b>Pengelola</b><br>yaumil@jayantara.co.id ₽                                                               | Jadwal Pelaksanaan Batas Pendaftaran Peserta Batas Pendaftaran Non Peserta                                                    |

- 4. Selanjutnya **tentukan Admin LMS** yang akan ditugaskan.
- 5. Klik tombol **enroll** pada daftar Admin LMS

| KELOLA KELAS                                                           | Daftar Kelas > PPAE I SM i2 > Pengelola                           |
|------------------------------------------------------------------------|-------------------------------------------------------------------|
| $\begin{array}{llllllllllllllllllllllllllllllllllll$                   | Enroll Admin LMS PPAE I SM i2                                     |
| FITUR KELOLA KELAS<br>Jadwal Pelaksanaan<br>Kelompok Pengguna          | Prinsip Pengajaran dan Asesmen yang Efektif I di Sekolah Menengah |
| 은 Enroll Peserta<br>은 Enroll Dosen<br>은 Enroll Guru Pamong             | Q Pencarian                                                       |
| 은 Enroll Instruktur<br>옷 Enroll Admin LMS<br>은 Enroll Koordinator LPTK | Data tidak ditemukan.                                             |
|                                                                        |                                                                   |
| Pengelola<br>yaumil@jayantara.co.id €                                  |                                                                   |

6. Pilih Admin LMS yang akan ditambahkan dalam kelas, kemudian Simpan

| Enrol Peran: Admin | n LMS |                |           |             | × |
|--------------------|-------|----------------|-----------|-------------|---|
|                    |       |                |           | Q Pencarian |   |
|                    |       | Harianto       | @mail.com |             |   |
|                    |       | Abdi Marantika | @um.ac.id |             |   |

#### 2.6 Set Koordinator LPTK

Berikut adalah langkah-langkah yang dilakukan untuk menambahkan Koordinator LPTK kedalam kelas Diklat:

- 1. Pastikan Anda telah berada pada laman Beranda LMS.
- 2. PIlih Kelas Diklat yang akan dikelola, dengan cara klik modul pada nama kelas tersebut.

| ٠ | KELOLA DIKLAT                                        |                                                                                                    |            | Yaumil<br>Pengelola |
|---|------------------------------------------------------|----------------------------------------------------------------------------------------------------|------------|---------------------|
| - | $\begin{array}{llllllllllllllllllllllllllllllllllll$ | PPAE II PAUD i2<br>0 Peperta Pendidikan Guru Sekolah Dasar (PGSD)                                                                                                    | <b>•</b> / | ۵                   |
|   | FITUR KELOLA DIKLAT                                  | PPAE II SM i2<br>0 Peterta Bahasa Indonesia Bahasa Inggris Biologi 12+ lainnya                                                                                                    | © /        | ū                   |
|   | Pengelola Diklat Daftar Pengguna                     | PPAE I PLB i2<br>0 Peserta Pendidikan Luar Biasa                                                                                                    | • /        | ۵                   |
|   |                                                      | PPAE I SD i2<br>1 Peserta Pendidikan Guru Sekolah Dasar (PGSD)                                                                                                    | • /        | ۵                   |
|   |                                                      | PPAE I PAUD i2<br>0 Peserta Pendidikan Guru PAUD (PG-PAUD)                                                                                                    | • /        | ۵                   |
|   |                                                      | PPAE I SM 12<br>3 Peserta PPAE I SM 12 PPAE I SM 12 PPAE I | © /        | ۵                   |
|   | Pengelola<br>yaumil@jayantara.co.id ₽                | Filosofi Pendidikan          Bahasa Indonesia         Bahasa Inggris         Biologi         16+ Iainnya           6 Peserta         6         6         6         6         6         6         6         6         6         6         6         6         6         6         6         6         6         6         6         6         6         6         6         6         6         6         6         6         6         6         6         6         6         6         6         6         6         6         6         6         6         6         6         6         6         6         6         6         6         6         6         6         6         6         6         6         6         6         6         6         6         6         6         6         6         6         6         6         6         6         6         6         6         6         6         6         6         6         6         6         6         6         6         6         6         6         6         6         6         6         6         6         6         6         6         6                                                                                                    | © /        | ۵                   |

3. Anda akan diarahkan pada laman Detil Kelas, pilih menu Enroll Koordinator LPTK.

| ٠ | KELOLA KELAS                                         | Daftar Kelas 🔸 PPAE I SM i 2 🗸 🗸 Yaumil Vaumil                                                                         |
|---|------------------------------------------------------|----------------------------------------------------------------------------------------------------|
|   | $\begin{array}{llllllllllllllllllllllllllllllllllll$ | SUKSES                                                                                                    |
|   | FITUR KELOLA KELAS                                   | PPAF I SM i2                                                                                                    |
|   | 📋 Jadwal Pelaksanaan                                 | Prinsip Pengajaran dan Asesmen yang Elektif I di Sekolah Menengah                                                      |
|   | 💑 Kelompok Pengguna                                  | Bahasa Indonesia Bahasa Inggris Biologi Ekonomi Fisika Ilmu Pengetahuan Alam (IPA) Ilmu Pengetahuan Sosial (IPS) Kimia |
|   | 🐣 Enroll Peserta                                     | Matematika Pendidikan Jasmani dan Kesehatan Pendidikan Pancasila dan Kewarganegaraan (PKn) Sejarah Geografi Sosiologi  |
|   | 🐣 Enroll Dosen                                       | P. Turken I.K.                                                                                                    |
|   | 🐣 Enroll Guru Pamong                                 |                                                                                                    |
|   | A Enroll Instruktur                                  |                                                                                                    |
|   | 🐣 Enroll Admin LMS                                   |                                                                                                    |
|   | A Enroll Koordinator LPTK                            | Jadwal Pelaksanaan dan Peserta Kelas                                                                                   |
|   |                                                      | berikut intormasi detali kelas PPAE. I SM IZ terkait jadwal pelaksanaan dan dartar pesetta                             |
|   |                                                      |                                                                                                    |
|   | Pengelola<br>yaumil@jayantara.co.id                  | 20                                                                                                    |
|   | ,                                                    | Jadwal Pelaksanaan Batas Pendaftaran Peserta Batas Pendaftaran Non Peserta                                             |

- 4. Selanjutnya tentukan Koordinator LPTK yang akan ditugaskan.
- 5. Klik tombol **enroll** pada daftar Koordinator LPTK

| <b></b> | KELOLA KELAS                                                      | Daftar Kelas > PPAE I SM i2 V Pengelola                           |
|---------|-------------------------------------------------------------------|-------------------------------------------------------------------|
| -       | $\begin{array}{llllllllllllllllllllllllllllllllllll$              | Enroll Koordinator LPTK PPAE I SM i2                              |
|         | FITUR KELOLA KELAS<br>芭 Jadwal Pelaksanaan<br>ஃ Kelompok Pengguna | Prinsip Pengajaran dan Asesmen yang Efektif I di Sekolah Menengah |
|         | 유 Enroll Peserta<br>유 Enroll Dosen                                |                                                                   |
|         | 은 Enroll Guru Pamong<br>은 Enroll Instruktur                       | Q. Pencarian                                                      |
|         | 은 Enroll Admin LMS<br>은 Enroll Koordinator LPTK                   | Data tidak ditemukan.                                             |
|         |                                                                   |                                                                   |
|         | Pengelola<br>yaumil@jayantara.co.id                               |                                                                   |

6. Pilih Koordinator LPTK yang akan ditambahkan dalam kelas, kemudian Simpan

| Enrol Peran: Koord | linator LPT | ĸ                     |            |             |  |
|--------------------|-------------|-----------------------|------------|-------------|--|
|                    |             |                       |            |             |  |
|                    |             |                       |            | Q Pencarian |  |
|                    |             | Afifa Haura Salsabila | @gmail.com |             |  |

×

#### 2.7 Kelola Rombel

Berikut adalah langkah-langkah yang dilakukan untuk melakukan kelola kelompok atau rombel mahasiswa:

#### 2.7.1. Membuat Kelompok (Rombel) Baru

- 1. Pastikan Anda telah berada pada laman Beranda LMS.
- 2. PIlih Kelas Diklat yang akan dikelola, dengan cara klik modul pada nama kelas tersebut.

|   | KELOLA DIKLAT                             |                                           |                                                     |          | Yaum<br>Penge |
|---|-------------------------------------------|-------------------------------------------|-----------------------------------------------------|----------|---------------|
| 3 | Universitas Negeri Malang<br>Semester 1 ↔ | PPAE II PAUD i2<br>0 Peserta              | Pendidikan Guru Sekolah Dasar (PGSD)                | 6        |               |
|   | FITUR KELOLA DIKLAT                       | PPAE II SM i2<br>O Peserta                | Bahasa Indonesia Bahasa Inggris Biologi 12+ Iainnya | © /      |               |
|   | ✤ Pengelola Diklat ♣ Daftar Pengguna      | PPAE I PLB i2<br>0 Peserta                | Pendidikan Luar Biasa                               | •        | ū             |
|   |                                           | PPAE 1 SD i2<br>1 Peserta                 | Pendidikan Guru Sekolah Dasar (PGSD)                | <b>•</b> | Ξ             |
|   |                                           | PPAE I PAUD i2<br>0 Peserta               | Pendidikan Guru PAUD (PG-PAUD)                      | <b>•</b> | ۵             |
|   |                                           | PPAE I SM i2<br>3 Peserta<br>PPAE I SM i2 | Bahasa Indonesia Bahasa Inggris Biologi 11+ lainnya | <b>•</b> | ۵             |
|   | Pengelola<br>yaumil@jayantara.co.id €     | Filosofi Pendidikan 🔗<br>6 Peserta        | Bahasa Indonesia Bahasa Inggris Biologi 16+ lainnya | 6        | Ū             |

3. Anda akan diarahkan pada laman Detil Kelas, pilih menu Kelompok Pengguna.

| <b></b> | KELOLA KELAS                                                                                                    | Daftar Kelas > PPAE I SM i2 Y                                                                                                    | Yaumil<br>Pengelola |
|---------|----------------------------------------------------------------------------------------------------|----------------------------------------------------------------------------------------------------|---------------------|
| #       | Universitas Negeri Malang<br>Semester 1                                                                                                    | SUKSES                                                                                                    |                     |
|         | FITUR KELOLA KELAS       Image: Status       Adwal Pelaksanaan       Amage: Kelompok Pengguna       Renroll Peserta       Renroll Dosen       Renroll Guru Pamong       Renroll Instruktur | PPAE I SM i2<br>Prinsip Pengajaran dan Asesmen yang Efektif I di Sekolah Menengah<br>Bahasa Indonesia Bahasa Inggris Biologi Ekonomi Fisika Ilmu Pengetahuan Alam (IPA) Ilmu Pengetahuan Sosial (IPS)<br>Matematika Pendidikan Jasmani dan Kesehatan Pendidikan Pancasila dan Kewarganegaraan (PKn) Sejarah Geografi Sos | Kimia<br>ologi      |
|         | 유 Enroll Koordinator LPTK                                                                                                    | Jadwal Pelaksanaan dan Peserta Kelas<br>Berikut informasi detail kelas PPAE I SM 12 terkait jadwal pelaksanaan dan daftar peserta                                                                                                    |                     |
|         | Pengelola<br>yaumil@jayantara.co.id                                                                                                    | Jadwal Pelaksanaan Batas Pendaftaran Poserta Batas Pendaftaran Non Per                                                                                                    | serta               |

- 4. Selanjutnya Anda akan diarahkan menuju daftar kelompok yang tersedia dalam kelas.
- 5. Klik tombol +Kelompok untuk menambahkan kelompok baru

| <b></b> | KELOLA KELAS                                                                                         | Daftar Kelas → PPAE I SM i2 マ                                           | Yaumil Yaumil Pengelola |
|---------|----------------------------------------------------------------------------------------------------|-------------------------------------------------------------------------|-------------------------|
|         | $\begin{array}{c} \text{Universitas Negeri Malang} \\ \text{Semester 1} \end{array} \leftrightarrow$ | Kelompok PPAE I SM i2                                                   |                         |
|         | FITUR KELOLA KELAS<br>런 Jadwal Pelaksanaan<br>ஃ Kelompok Pengguna                                    | Anda dapat membuat Kelompok pengguna yang tersedia dikelas PRAE I SM i2 |                         |
|         | 옷 Enroll Peserta<br>옷 Enroll Dosen                                                                   |                                                                         |                         |
|         | 옷 Enroll Guru Pamong<br>옷 Enroll Instruktur                                                          | Daftar Kelompok (2)                                                     | Q Pencarian + Kelompok  |
|         | 은 Enroll Admin LMS                                                                                   | Rombel 1                                                                | ⊙ / ∐                   |
|         | Enroll Koordinator LPTK                                                                              | Kelompok 2                                                              | ◎ / □                   |
|         |                                                                                                    |                                                                         |                         |
|         | Pengelola ⊋<br>yaumil@jayantara.co.id                                                                |                                                                         |                         |

6. Isikan Nama Kelompok, kemudian **Simpan** 

|   | KELOLA KELAS                                           | Daftar Kelas > PPAE I SM i2 Y                                           | Yaumil Pengelola |
|---|--------------------------------------------------------|-------------------------------------------------------------------------|------------------|
| - | Universitas Negeri Malang $\leftrightarrow$ Semester 1 | Kelompok PPAE I SM i2                                                   |                  |
|   | FITUR KELOLA KELAS                                     | Anda dapat membuat Kelompok pengguna yang tersedia dikelas PPAE I SM i2 |                  |
|   | 🗄 Jadwal Pelaksanaan                                   | ピ Tautan LMS                                                            |                  |
|   | ൿ Kelompok Pengguna                                    |                                                                         |                  |
|   | 🐣 Enroll Peserta                                       | Tambah Kelompok                                                         |                  |
|   | A Enroll Dosen                                         |                                                                         |                  |
|   | 은 Enroll Guru Pamong                                   | Kelompok 3 Q. Pencarian                                                 | + Kelompok       |
|   | 은 Enroll Instruktur                                    | X Ratel                                                                 |                  |
|   | 🐣 Enroll Admin LMS                                     | V badi V Sinpar                                                         |                  |
|   | 운 Enroll Koordinator LPTK                              | Kelompok 2 🛛 🔍 🔳                                                        |                  |
|   |                                                        |                                                                         |                  |
|   | Pengelola<br>yaumil@jayantara.co.id                    |                                                                         |                  |

#### 2.7.2. Menambahkan Peserta ke dalam Kelompok

1. Pastikan Anda telah berada pada laman Daftar Kelompok.

|   | KELOLA KELAS                                         | Daftar Kelas > PPAE I SM i2 V                                           | Yaumil Pengelola |
|---|------------------------------------------------------|-------------------------------------------------------------------------|------------------|
| - | $\begin{array}{llllllllllllllllllllllllllllllllllll$ | Kelompok PPAE I SM i2                                                   |                  |
|   | FITUR KELOLA KELAS                                   | Anda dapat membuat Kelompok pengguna yang tersedia dikelas PPAE I SM I2 |                  |
|   | 은 Enroll Peserta<br>은 Enroll Dosen                   |                                                                         |                  |
|   | 은 Enroll Guru Pamong<br>은 Enroll Instruktur          | Kelompok 3                                                              | + кеютрок        |
|   | 은 Enroll Koordinator LPTK                            | Rombel 1 🛛 🔍 🖉                                                          |                  |
|   |                                                      | Kelompok 2 💿 🖍 🔟                                                        |                  |
|   | Pengelola ♀<br>yaumil@jayantara.co.id                |                                                                         |                  |

2. Pilih kelompok yang akan ditambahkan pesertanya

| <b></b> | KELOLA KELAS                                                      | Daftar Kelas > PPAE I SM i2 >                                           |             | Yaumil<br>Pengelola |
|---------|-------------------------------------------------------------------|-------------------------------------------------------------------------|-------------|---------------------|
|         | Universitas Negeri Malang $\leftrightarrow$<br>Semester 1         | Kelompok PPAE I SM i2                                                   |             |                     |
|         | FITUR KELOLA KELAS<br>런 Jadwal Pelaksanaan<br>& Kelompok Pengguna | Anda dapat membuat Kelompok pengguna yang tersedia dikelas PPAE I SM i2 |             |                     |
|         | 은 Enroll Peserta                                                  |                                                                         |             |                     |
|         | 은 Enroll Dosen<br>은 Enroll Guru Pamong                            | Daftar Kelompok (3)                                                     | Q Pencarian | + Kelompok          |
|         | 옫 Enroll Instruktur<br>옷 Enroll Admin LMS                         | Kelompok 3                                                              | ⊘ / □       |                     |
|         | 은 Enroll Koordinator LPTK                                         | Rombel 1                                                                | 0 / I       |                     |
|         |                                                                   | Kelompok 2                                                              | 0 / I       |                     |
|         | Pengelola<br>yaumil@jayantara.co.id                               |                                                                         |             |                     |

3. Klik tombol **enroll** pada bagian daftar peserta kelompok

| <b></b> | Kelola Kelompok                                        | Daftar Kelompok 🔸 Kelompok 3 🖌 🖌                    | Yaumil Pengelola |
|---------|--------------------------------------------------------|-----------------------------------------------------|------------------|
| -       | Universitas Negeri Malang $\leftrightarrow$ Semester 1 | Kelompok 3                                          |                  |
|         | FITUR Kelola Kelompok<br>Enroll Kelompok               | Anda dapat menambahkan pengguna kelompok Kelompok 3 |                  |
|         |                                                        | Daftar Pengguna                                     | Q Pencarian      |
|         |                                                        |                                                     |                  |
|         |                                                        | Data tidak ditemukan.                               |                  |
|         |                                                        |                                                     |                  |
|         |                                                        |                                                     |                  |
|         |                                                        |                                                     |                  |
|         | Pengelola<br>yaumil@jayantara.co.id €                  |                                                     |                  |

4. Pilih peserta yang akan dimasukkan ke dalam kelompok, kemudian klik simpan

| 1/                    |                                 | O Pression            |
|-----------------------|---------------------------------|-----------------------|
|                       |                                 | C Pericanan           |
| PRIMA YUDHI           | Ekonomi                         | ©ymail.com            |
| SITI AMIROH           | Bahasa Indonesia Bahasa Inggris | @guruku.id            |
| AYU KAMALA PRAKASIWI  | Ilmu Pengetahuan Alam (IPA)     | . <b>D</b> @gmail.com |
| Harianto              |                                 | @mail.com             |
| Afifa Haura Salsabila |                                 | @gmail.com            |
|                       |                                 |                       |
|                       |                                 |                       |
|                       |                                 |                       |